# [理工学部・生命科学部生用] Web 履修登録の手引き 2016 春学期

小金井事務部学務課

履修登録は成績評価を付けるために、間違いなく行わなければいけません。全ての項目を 確認し、確実に登録して下さい。

○履修登録申請とは (各学部履修の手引き「履修科目の登録」の項参照)

単位を修得するためには、履修登録をしていることが前提です。登録を行っていない科目に対しては、 成績の評価が出来ません。必ず、指定の期間内に履修登録を行ってください。 履修登録は、法政大学情報システムを使い、Web上で行います。

## ○履修登録抽選について(<u>理工学部、生命科学部生のみ対象</u>)

ー部の科目において、履修抽選機能を利用した履修登録を行います。操作方法はこの手引きの後半に記載します。抽選の結果、定員を充足した科目に当選した場合は取消できません(「法学(日本国憲法」「法と社会」を除く)。

# 春学期 履修抽選科目 パーソナリティ(伊藤ひろみ先生:火曜2時限、火曜4時限) パーソナリティ(伊藤隆一先生:火曜1時限、水曜4時限) 日本文化論(谷村玲子先生:月曜2時限、木曜1時限、木曜2時限) 日本文化論(横山泰子先生:月曜1時限、月曜3時限) 基礎経済学(呉暁林先生: 金曜3時限) 文章作法(林裕先生:木曜3時限、木曜4時限) 映像芸術(塚本まゆみ先生:金曜2時限) 健康の科学(西田典子先生:金曜3時限) 法と社会(石川澄雄先生:木曜2時限) アフリカ文化論(元木淳子先生:木曜2時限) 秋学期 履修抽選科目 こころの働き(伊藤ひろみ先生:月曜4時限、火曜2時限、火曜4時限) こころの働き(伊藤隆一先生:月曜2時限) 比較文化論(橫山泰子先生: 月曜1時限、月曜2時限、月曜3時限) 比較文化論(谷村玲子先生:木曜1時限、木曜2時限) 而用経済学(星野卓也:金曜3時限) 文章作法(林裕先生:木曜3時限) 映像芸術(塚本まゆみ先生:金曜2時限) 健康の科学(西田典子先生: 金曜3時限) 法学(日本国憲法)(石川澄雄先生:木曜2時限) 国際関係論(元木淳子先生:木曜2時限) アジア文化論(呉暁林先生:金曜2時限) 技術者倫理(宅間直樹先生:火曜3時限)

# 履修抽選受付:4月7日(木)~4月13日(水)各日10:00~26:00

**抽選結果発表**:4月15日(金)10:00 ※この抽選は、情報システムの「履修抽選機能」を使用します。学部窓口では受け付けません。

#### 〇春学期履修登録申請受付期間

開講されている科目には、春学期に開講される科目・秋学期に開講される科目・通年で開講される科目 があります。配付された時間割表の授業期に「春」と書かれているのが春学期科目、「秋」と書かれてい るのが秋学期科目、何も書かれていないのが通年科目です。

履修登録受付期間(理工·生命科学部共通)

受付期間:4月15日(金)~4月21日(木)

受付時間:各日10:00~26:00 (これ以外の時間は利用できません)

※上記期間内に、必ず履修登録を完了させてください。

春学期・秋学期・通年科目の全ての履修申請を春学期の申請期間に受け付けます。各々の進級・卒業基準を満たすように登録してください。なお、秋学期授業開始時の登録修正期間には定員を充足した抽選科目を除く秋学期科目のみ追加・修正・削除を認めます。

## ○エラーの修正について

進級・卒業要件や履修上の決まりに反する内容で申請を行った際、エラーが表示されます。 履修登録でエラーが発生している場合、すべての登録が保留となり、登録が認められません。 エラーが出た際には、各自、学部履修の手引きや、このWeb履修登録の手引きをよく確認し、履修登録 申請受付期間内に、すべてのエラーが消えるように修正してください。

#### ○保存用履修登録科目確認通知書の印刷と確認について

春学期履修登録申請期間後にエラーが無ければ登録内容が確定します。必ず保存用に履修登録科目確認通知書を出力し、成績が通知されるまで、保管してください。 保存用履修登録科目確認通知書印刷期間 4月28日(木)10:00 ~ 6月30日(木)26:00

#### ○春学期履修登録取消申請受付期間

履修受付期間内に登録した内容で、科目の取消を希望する場合、次の日程で取消のみ受け付けます。 受付期間:5月6日(金)・5月7日(土) 受付時間:各日10:00~26:00(これ以外の時間は申請できません) 上記取り消し期間には、「**申請した科目の取り消し**」が可能です(追加・修正はできません)。 ※履修取消反映後の保存用履修登録科目確認通知書印刷期間 5月11日(水)10:00~ 6月30日(木)26:00

#### ○履修登録不備申し出期間

確認通知書を確認し、登録の不備や申請ミスを発見した場合には必ず下記期間内に学部窓口で相談して ください。この期間を過ぎての申し出は原則認められません。

4月28日(木)10:00 ~ 5月20日(金)17:00(窓口開室時間内のみ)

#### ○履修登録申請にあたっての注意事項

・履修の手引きと時間割表をよく確認のうえ履修計画を立てて、今年度自分が履修する授業の時間割を 作成してから、履修登録申請を行うようにしてください。履修の手引きに、下書き用紙があります。

・<u>履修登録申請は、受付期間中何度でも変更可能です</u>。申請内容にエラーがあった場合など、申請完了まで時間がかかることがありますので、履修登録申請受付期間の早い時期に申請を行うようにしてください。

・受付時間終了間際になってからの申請は避けてください。

・法政大学情報システムを使用する際、お使いのパソコンの設定によっては、①ポップアップブロックを解除、②Cookieを使用可能にしていただく必要があります。設定方法については、次頁の例を参照してください。詳細については、末尾の[情報システムユーザサポートサイト]にてご確認ください。

・履修申請画面で、30分以上何も操作しない状態が続くと、タイムアウトします。画面上で入力して いた内容が消失しますので、ご注意ください。

不明な点がある場合には、学部窓口まで相談してください。

#### 「法政大学 Web 履修登録コールセンター」の開設について

Web 履修登録期間中、<u>技術的な質問を受け付ける</u>コールセンターが開設されます。Web 履修 登録申請が、お使いのパソコンで正常に作動しないといったトラブルが発生した場合は、コール センターにお問い合わせください。電話番号の掛け間違いのないよう、注意してください。 電話番号:03-5613-3608(携帯電話からの通話可) 開設期間:4/2(土)~ 5/1(日)(受付時間10:00~26:00。最終日のみ27:00終了)

## O ポップアップブロック解除方法

## 例: Internet Explorer 9の場合(Windows)

(1)[ツール]メニューから[インターネット オプション]を選択します。

- (2)[プライバシー]タブを選択し、[設定]ボタンを選択します。
- (3)[許可する Web サイトのアドレス:]に「www.as.hosei.ac.jp」を入力
  - し、[追加]ボタンを選択します。
- (4) [閉じる] ボタンを選択します。
- (5)[OK]ボタンを選択します。

(6) Internet Explorer を再起動してください。

## O Cookie 設定方法(使用可能に設定)

- 例: Internet Explorer 9の場合(Windows)
  - (1)[ツール]メニューから[インターネット オプション]を選択します。
  - (2)[プライバシー]タブを選択し、[既定]ボタンを選択します。
  - (3)[OK]ボタンを選択します。

(4) Internet Explorer を再起動してください。

# 1.「法政大学情報システム」へのログイン

## 1.1.法政大学情報システムへのアクセス

下記 URL を入力することで、法政大学情報システムへアクセスします。

URL : http://www.as.hosei.ac.jp/

## 1.2.情報システムへのログイン

以下の統合認証画面でユーザ名/パスワードを入力し、「ログイン」ボタンを選択します。

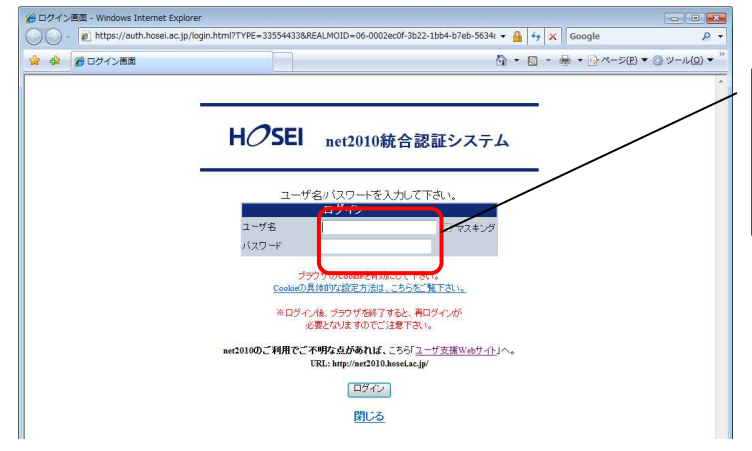

統合認証用のユーザ名・パスワー ドは、情報センターから入学時に 全員に配付されているものです。

## 1.3.情報システムトップ画面(学生用メニュー)の表示

法政大学情報トップ画面(学生用メニュー)が表示されます。 各機能をクリックすることで機能が起動します。

- ・履修抽選申請を行う場合は、「抽選授業履修申請」ボタンを
- ・履修申請を行う場合は、「履修申請」ボタンを
- ・履修取消を行う場合は、「履修取消」ボタンを クリックしてください。

(科目を削除する場合でも履修登録受付期間中は「履修申請」ボタンをクリックします。

| 法政大学情報ポータル - Windo                                      | ws Interr | net Explor | er         |                       | + + X Google  |                            |
|---------------------------------------------------------|-----------|------------|------------|-----------------------|---------------|----------------------------|
| ▲ 愛法政大学情報ボーイ                                            | タル        |            |            |                       |               | ページ(₽) ▼ ۞ ツール( <u>0</u> ) |
| HØSEI                                                   |           |            |            |                       | 学生:           | 欠郎(学生) ┃                   |
| よ政大学情報ボータル                                              |           |            |            |                       |               | (CGA010)                   |
| メインメニュー                                                 | Q 89      | 知らせ        |            |                       |               |                            |
| →授業・時間割照会                                               | 1/10      | ページ 🗲      | <b>→</b> べ | ージ1 60 表示件数 10 👻 60   |               |                            |
| →補請状況昭会                                                 | 項番        | 区分▼        | 種別         | 件名                    | お知らせ配信元       | <u>掲載期間</u>                |
| 抽選授業履修申請                                                | 1         | 学部         | 【重要】       | 文学部 前期定期試験の日程変更について   | 学務部学部事務課文学部担当 | 08/07/01~08/08/06          |
| 履修申請                                                    | 2         | 全体         | 【連絡】       | 停電に伴うシステム利用停止のお知らせ    | 総合情報センター      | 08/07/23~08/08/17          |
| 履修取消                                                    | 3         | 全体         | 【至急】       | 市ヶ谷キャンパス 9月3日入校規制について | 学生センター        | 08/08/25~08/09/04          |
|                                                         | 4         | 個人         | 【連絡】       | 忘れ物が届いています            | 学生センター        | 08/07/25~08/12/31          |
| <ul> <li><u>キャリア就職</u></li> <li><u>奨学金申請</u></li> </ul> | 4         | 個人         | 【連絡】       | 忘れ物が届いています            | 学生センター        | 08/07/25~08/12/31          |
| リンク                                                     |           |            |            |                       |               |                            |
|                                                         |           |            |            |                       |               |                            |
| ▼1第1FY///                                               |           |            |            |                       |               |                            |
| <u>net2010ユーザ支援サイト</u>                                  |           |            |            |                       |               |                            |
| 全学体講情報                                                  |           |            |            |                       |               |                            |
| 統合認証バスワード変更                                             |           |            |            |                       |               |                            |
| ・<br>技業支援システム                                           |           |            |            |                       |               |                            |
| ▼ <u> 広収八子</u> → 図  章  御                                |           |            |            |                       |               |                            |
| - KIRKO                                                 |           |            |            |                       |               |                            |

## 2. 履修抽選の方法

### 2.1.1.抽選授業の申請

(基礎経済学、応用経済学、法学(日本国憲法)、法と社会、アフリカ文化論、アジア文化論、国際関係論、技術者倫理以外の科目) (1)情報ポータルメインメニューより「抽選授業履修申請」を選択すると、「抽選授業履修申請状況画面」 が開きます。

(2)「抽選授業履修選択」ボタンを選択すると「履修抽選選択画面」に移り、履修抽選可能な授業が一覧で表示されます。

|                                                                    | Uniprov                              | ve∕AS:抽選授業履貨                                     | 医甲腈 甲腈状                          | 況画面 -                     | Microsoft In                   | ernet Explorer                           |              |        |              |         |
|--------------------------------------------------------------------|--------------------------------------|--------------------------------------------------|----------------------------------|---------------------------|--------------------------------|------------------------------------------|--------------|--------|--------------|---------|
|                                                                    |                                      |                                                  |                                  |                           | 口台                             | イン日時:2008年12月2                           | 5日 18時46分47秒 | り 法政 ス | 太郎(学生)       | コログアウト  |
| 通授業履修申請                                                            | <b>「</b> 申請状                         | 況画面                                              |                                  |                           |                                |                                          |              |        | (ARC110PCT01 | ) 2 へルブ |
| 申請状況画面                                                             |                                      |                                                  |                                  |                           |                                |                                          |              |        |              |         |
| 学生情報                                                               |                                      |                                                  |                                  |                           |                                |                                          |              |        |              |         |
| 学生証番号                                                              |                                      | 00A000                                           | 学生氏名                             |                           | 法政太<br>(HOUSEI                 | B<br>Taro)                               |              |        |              |         |
| 学生区分                                                               |                                      | 学部生                                              | 所属区分                             |                           | 第一部                            | 学生状                                      | UR .         | 通常     | クラス          | 0       |
| 学部·研究科                                                             |                                      | テスト学部                                            | 学科·専刀                            | 攵                         | テスト学                           | 科 コース                                    |              |        |              |         |
| 住所·電話番号(固定                                                         | 2)(携帯)                               | 〒102-8160 東京                                     | 都千代田区富:                          | 上見2-17-1                  | (03-9999-9999)                 | (登録なし)                                   | 1            |        |              |         |
| 2008年度後期<br>抽選状態』は申<br>表示されます。<br>申<br>時<br>違の場合の3                 | 【授業履修申<br>清済(抽選前<br>修正アイコ)<br>「数選択授業 | ∃請状況<br>」で抽選授業を申請済)<br>ハまたは、抽選授業明<br>ない根へ、第1参問へき | 、抽選中(抽選<br>]諸画面から申!<br>83希望を表示!。 | 授業が抽選<br>春の取消・変<br>ます。2次1 | 中)、当選(抽)<br>ご更が可能にな<br>前週に申請した | 躍授葉に当選)、落選(<br>Jます。<br>是会「2次抽躍しと表:       | 抽選授業に落運      | )、空白(」 | :位の抽選授業      | で当選)が   |
| <ul> <li>『希望・抽選』は補<br/>・<br/>・<br/>・<br/>抽選授業履修申請     ・</li> </ul> | 皆報                                   | 207/million (and 1/million - an                  |                                  |                           |                                |                                          |              |        |              |         |
| ●『希望·抽選』は礼<br>■抽選授業履修申請<br> <br>検索対象件数0件                           | 情報                                   | 997-Mail ( 451 - 46 E - 54                       |                                  |                           |                                | () () () () () () () () () () () () () ( |              |        |              |         |

(3) 履修抽選選択画面で履修したい授業にチェック(複数選択授業は、1 科目ずつしか申請できません。) し、「申請」ボタンを選択すると、抽選授業申請画面(複数選択授業)画面に移ります。

| Aug. (1973)                                                            | No.                                                                                                    |                                                                              |                                                                              |                                               |                                   |                  |      |                                        |                    | Constant of the local division of the |
|------------------------------------------------------------------------|----------------------------------------------------------------------------------------------------|------------------------------------------------------------------------------|------------------------------------------------------------------------------|-----------------------------------------------|-----------------------------------|------------------|------|----------------------------------------|--------------------|---------------------------------------|
| <b>通</b> 授:                                                            | 亲腹修甲                                                                                                    | ·請 履修册                                                                       | 透透狀画面                                                                        |                                               |                                   |                  |      |                                        | (ARC110PCT02)      | 0 ~1.7                                |
| 利請状況                                                                   | 2.●通行 ●周                                                                                                    | 间的复数转用面面                                                                     |                                                                              |                                               |                                   |                  |      |                                        |                    |                                       |
| 学生情                                                                    | 6. \$E                                                                                                    |                                                                              |                                                                              |                                               |                                   |                  |      |                                        |                    |                                       |
| 学生証                                                                    | 番号                                                                                                    |                                                                              | 00A000                                                                       | 学生氏名                                          | 法政 太郎<br>(HOUSEI,Taro)            |                  |      |                                        |                    |                                       |
| 学生区                                                                    | <b>3</b>                                                                                                    |                                                                              | 学部生                                                                          | 所属区分                                          | 第一部                               | 学生状態             |      | 通常                                     | クラス                | 0                                     |
|                                                                        |                                                                                                    |                                                                              |                                                                              |                                               |                                   |                  |      |                                        |                    |                                       |
| 宇部・副                                                                   | 研究科                                                                                                    |                                                                              | テスト学部                                                                        | 学科・専攻                                         | テスト学科                             | コース              |      |                                        |                    |                                       |
| 学部·司<br>住所·司<br>※ <b>住所</b><br>2008年。                                  | 研究科<br>電話番号(個<br>、 <b>電話番号</b><br>、電話番号                                                                                                    | 目定)(携帯)<br>引に変更があれ<br>買修抽選情報                                                 | テスト学部<br>〒102-8160 東京<br>ば速やかに大学で引                                           | 学科・専攻<br>都千代田区富士見2-17-1<br>臣更手続きを行ってください      | テスト学科<br>(03-9999-9999)(宣録<br>)。  | なし)              |      |                                        |                    |                                       |
| 学部・<br>住所・                                                             | 研究科<br>電話番号(個<br>)、電話番号<br>)度後期 周<br>台選情報<br>()政選択授調<br>)物(学校) 60                                                                                     | 固定)(携帯)<br>引に <b>変更があれ</b><br>質修抽選情報<br>案』はひとつずつ<br>住                        | テスト学部<br>〒102-8160 東京<br><b>は速やかに大学で</b> 到<br>申請してください。                      | 学科・専攻<br>都千代田区富士見2-17-1<br>を更手続きを行ってくださし      | テスト学科<br>(03.9999.9999)(登録        | ない               |      |                                        |                    |                                       |
| 学部・副<br>住所・<br>#<br>2008年,<br>最優祥<br>・『祥<br>検索対<br>項番                  | 研究科<br>電話番号(個<br>、電話番号)<br>度後期 周<br>會選情報<br>限数選択授業<br>加象件数 60<br>選択                                                                                   | 目定)(携帯)<br>別に変更があれ<br>夏修抽濯情報<br>案』はひとつずつ<br>件<br>夏修抽選名称                      | テスト学部<br>〒102-8160 東京<br>ば速やかに大学で引<br>申謝してください。                              | 学科・専攻<br>都千代田区富士見2-17-1<br>を更手続きを行ってください      | テスト学科<br>(03.9999.9999)(登録<br>)。  | コース<br>なし)<br>抽選 | 申請状態 | 120                                    | ¥.                 |                                       |
| 学部・副<br>住所・<br>2008年、<br>夏優裕<br>・<br>『福<br>検索対<br>項番<br>1              | 研究科<br>電話番号(個<br>、電話番号(個<br>度後期 周<br>自選情報<br>調助選択授調<br>(動)<br>(個<br>沢<br>(夏)                                                                          | 司定)(携帯)<br>外に変更があれ<br>貫修抽選情報<br>電経抽選合称<br>実修抽選名称<br>実期 情報短                   | テスト学部<br>〒102-8160 東京<br>ば速やかに大学で引<br>申謝してください。                              | 学科・専攻<br>都千代田区富士見2-17-1<br>使更手続きを行ってください      | テスト学科<br>(03.9999.9999)(登録<br>)。  | コース<br>なし)<br>抽選 | 申請状態 | 8200<br>720 7                          | ŧ<br>波濯択授業         |                                       |
| 学部・<br>(注所・<br>電話)<br>2008年、 2008年、 2008年、 2008年、 2008年、 2008年、 2008年、 | 研究科<br>電話番号(語<br>、電話番号(語<br>電力違信報<br>取改違択授異<br>力象件数 60<br>/<br>/<br>/<br>/<br>/<br>/<br>/<br>/<br>/<br>/<br>/<br>/<br>/<br>/<br>/<br>/<br>/<br>/<br>/ | 固定)(携帯)<br>別に変更があれ<br>寛修抽選情報<br>編』はひとつずつ<br>件<br>環修抽選名称<br>浅期 情報処<br>月曜2時限情実 | テスト学部<br>〒102-8160 東京<br>ば速やかに大学で引<br>申譲してください。<br>2.理 英提 抽 選<br>習0 情報科学実習1・ | 学科・専攻<br>都千代田区富士見2:17:1<br>使更手続きを行ってください<br>Ⅱ | テスト学科<br>(03.9999.9999) (登録<br>1。 | コース<br>なし)<br>抽選 | 申請状態 | - 2005<br>2015<br>2015<br>2015<br>2015 | 5<br>皮灌択授業<br>1月月2 |                                       |

(4) 履修したい曜日時限の授業順に「希望区分」(希望区分は「第1希望」から「第3希望」まで選択可 能ですが、「第2希望」以降は選択しなくても構いません)を指定してください。

| 105                                                                                                    | SEI                                                                                                    |                                                                                                    |                                                                                                    | ログイン日時                                                                                                    | :2008年12月25日 18時                           | 46分47秒 法政                                           | 太郎(学生)     | ■ ログアウト                                      |
|----------------------------------------------------------------------------------------------------|----------------------------------------------------------------------------------------------------|----------------------------------------------------------------------------------------------------|----------------------------------------------------------------------------------------------------|----------------------------------------------------------------------------------------------------|--------------------------------------------|-----------------------------------------------------|------------|----------------------------------------------|
| 選授第                                                                                                    | 美履修申請 抽選授                                                                                                    | 業申請画面(複数                                                                                                    | <b>女選択授業)</b>                                                                                                    |                                                                                                    |                                            |                                                     | (ARC110PCT | 18) <b>2</b> ~ 107                           |
| 非諸状況                                                                                                    | 画面 ▶履修抽選選択画面                                                                                                    | □ ▶抽選授業申請画面                                                                                                    | (複数選択授業)                                                                                                    |                                                                                                    |                                            |                                                     |            |                                              |
| 学生情                                                                                                    | #R                                                                                                    |                                                                                                    |                                                                                                    |                                                                                                    |                                            |                                                     |            |                                              |
| 学生証者                                                                                                    | 番号                                                                                                    | 00A000                                                                                                    | 学生氏名                                                                                                    | 法政 太郎<br>(HOUSEL,Taro)                                                                                                    |                                            |                                                     |            |                                              |
| 学生区分                                                                                                    | 3                                                                                                    | 学部生                                                                                                    | 所属区分                                                                                                    | 第一部                                                                                                    | 学生状態                                       | 通常                                                  | クラス        | 0                                            |
|                                                                                                    |                                                                                                    | and the second second second                                                                                                    | and the second second second                                                                                                    |                                                                                                    |                                            |                                                     |            |                                              |
| 学部・研<br>主所・電<br>そ <b>住所、</b><br>抽選対!                                                                                                    | 1究科<br>話番号(固定)(携帯)<br>電話番号に変更があれ<br>象の授業                                                                                   | テスト学部<br>〒102-8160 東京<br>にば速やかに大学で望                                                                                                    | 学科・専攻<br>都千代田区富士見2-17-1<br>を更手続きを行ってくださし                                                                                                    | アスト字科<br>03-9999-9999)(登録<br>・                                                                                                    | なし)                                        |                                                     |            |                                              |
| 学部·研<br>主所·電<br>(住所、<br>抽選対)<br>後期(<br>・希望                                                                                                    | 究料<br>話番号(固定)(携帯)<br>電話番号に変更があれ<br>象の授業<br>情報処理基礎抽選<br>超 (公を第1希望から第3<br>のを第1を使いた)                                          | <ul> <li>デスト学部</li> <li>〒102-8160 東京社</li> <li>は速やかに大学で登</li> <li>希望まで違訳できます。</li> </ul>                                                                                                    | 学科・専攻<br>部千代田区富士見2-17-1<br>変更手続きを行ってください                                                                                                    | アストデ科<br>03-9999-9999)(登録<br>*                                                                                                    | <br>7\$U)                                  |                                                     |            |                                              |
| 学部·研<br>主所·電<br>(住所、<br>抽選対!<br>(後索対<br>員番                                                                                                    | (究料)<br>話番号(固定)(携帯)<br>電話番号に変更があれ<br>象の授業<br>情報処理基礎抽選<br>起区分を第1希望から第3<br>条件数5 件<br>希望区分                                    | テスト学部<br>〒102.8160 東京社<br><b>にば速やかに大学で3</b><br>希望まで遅択できます。<br>履修期                                                                                                    | 学科· 専攻<br>都千代田区富士見2-17-1<br>2 <b>更手続きを行ってくださし</b><br>曜時                                                                                                | <ul> <li>アストチ科</li> <li>03-9999-9999)(登録</li> <li>・</li> <li>料目名称</li> </ul>                                                                                                    | 12-2<br>72U)                               | 代表教員氏名                                              |            | 定員                                           |
| 学部·研<br>注所·電<br>《住所、<br>抽選対<br>/後期<br>(<br>後<br>索対<br>項番                                                                                                    | (法部 号 (固定)(携帯)) 電話部号に変更があれ 案の授業 情報処理差疑指加選 定分交第1希望から第3 案件執55 体 希望区分 来選択 マ                                                   | テスト学部<br>〒102.8160 東京引<br>Lは速やかに大学で雪<br>希望まで選択できます。<br>履修期<br>後期授                                                                                                    | 学科·専攻<br>部千代田区富士見2:17:1<br>理 <b>更手続きを行ってくださし</b><br>電時<br>業 後期 月4                                                                                      | アストチ科       03.9999.9999)(登録       ・       料目名称       情報処理者                                                                                                    | ローム<br>なし)<br>磁                            | 代表教員氏名<br>法政 一郎                                     |            | 定員                                           |
| 学部·研·電<br>住所·電<br>修住所、<br>1後期<br>1<br>後期<br>1<br>後<br>衆<br>二<br>(後<br>第<br>二<br>(<br>)<br>(<br>)<br>(<br>)<br>(<br>)<br>(<br>)<br>(<br>)<br>(<br>)<br>(<br>)<br>(<br>)<br>( | 茂和<br>読諾番号(固定)(携帯)<br>電話番号に変更があれ<br>然の授業<br>情報処理差疑指加速<br>度分交第1希望から第3<br>変体数5(4)<br>希望区分<br>未選択 マ<br>未選択 マ                  | <sup>−</sup> スト学部 <sup>−</sup> ⊤ 102-8160 東京社 <sup>−</sup> は速やかに大学で望 <sup>↑</sup> <sup>↓</sup> <sup>↓</sup> <sup>↓</sup> <sup>↓</sup> <sup>↓</sup> <sup>↓</sup> <sup>↓</sup> <sup>↓</sup> <sup>↓</sup> <sup>↓</sup> | 学科・専攻       第十代田区富士見2:17:1 <b>辺更手続きを行ってください</b> 葉     従期 月4       葉     後期 月5                                                                          | <ul> <li>ア人ト子村</li> <li>03.9999.9999)(登録</li> <li>●</li> <li>科目名称</li> <li>情報処理者</li> <li>情報処理者</li> </ul>                                                                                                    | ロース<br>なし)<br>磁<br>磁                       | 代表教員氏名<br>法政 一郎<br>法政 一郎                            |            | 定員<br>31<br>31                               |
| 学部·研<br>主所·電<br>(住所、<br>油選対社)<br>後索<br>対<br>領<br>番                                                                                                    | (法部 号 (固定)(携帯))<br>電話部 号に変更があれ<br>家の授業<br>情報処理を設計加速区の分第1 希望から第3<br>変体数1 体<br>・<br>未選択 マ<br>・<br>未選択 マ<br>・<br>未選択 マ        | テスト学部<br>〒102-3160 東京1<br>Lは運やかに大学で望<br>希望まで選択できます。<br>雇得期<br>後期授<br>後期授<br>後期授                                                                                                    | 学科・専攻       第十代田区富士見2:17:1 <b>辺更手続さを行ってください</b> 第二     後期月4       菜     後期月5       菜     後期月5       菜     後期月6                                         | アスト学村           03.999.9990)(金録           ・           ・           ・           ・           ・           ・           ・           ・           ・           ・           ・           ・           ・           ・           ・           ・           ・           ・           ・           ・           ・           ・           ・           ・           ・           ・           ・           ・           ・           ・           ・           ・           ・           ・           ・           ・           ・           ・           ・           ・           ・           ・           ・           ・           ・           ・           ・           ・           ・           ・           ・  | □、<br>なし)<br>磁<br>磁<br>磁<br>磁              | 代表教員氏名<br>法政 一郎<br>法政 一郎<br>法政 一郎                   |            | 定員<br>第<br>第<br>第<br>第                       |
| 学部·研<br>住所·電<br>後<br>情<br>後<br>希<br>対<br>行<br>後<br>希<br>対<br>行                                                                                                    | 交社<br>読品 書 6 (周定) (携帯)<br>電話番号に変更があれ<br>条の 授業<br>情報処理を提供施選<br>を選びうな第1 希望から第3<br>条件執5 件<br>未選択 ~<br>未選択 ~<br>未選択 ~<br>未選択 ~ | テスト学部<br>〒102.8160 東京1<br>Lは運やかに大学で望<br>報望まで選択できます。<br>履修期<br>後期拠<br>後期拠<br>後期拠                                                                                                    | 学科・専攻       第十代田区富士見2:17:1 <b>辺更手続さを行ってください</b> 第二     後期 月4       菜     後期 月5       菜     後期 月6       菜     後期 月6       菜     後期 月6       菜     後期 月6 | アスト学村           03.9999.9990)(金録           ・           ・           ・           ・           ・           ・           ・           ・           ・           ・           ・           ・           ・           ・           ・           ・           ・           ・           ・           ・           ・           ・           ・           ・           ・           ・           ・           ・           ・           ・           ・           ・           ・           ・           ・           ・           ・           ・           ・           ・           ・           ・           ・           ・           ・           ・           ・           ・           ・           ・           ・ | <u>コース</u><br>なし)<br>磁<br>磁<br>磁<br>磁<br>磁 | 代表教員氏名<br>法政 一郎<br>法政 一郎<br>法政 一郎<br>法政 一郎<br>法政 一郎 |            | 定員<br>50<br>50<br>50<br>50<br>50<br>50<br>50 |

※注 1:既にある抽選授業で「第1希望」から「第3希望」を指定していても、その抽選結果が発表されていなければ、 同じ曜日時限の他の抽選授業を申請することができます。

※注2:抽選授業を申請する際に、希望区分を誤って指定した場合は、以下の例のように画面上部へエラーメッセージが 表示されます。エラーメッセージを参照の上、希望区分を正しく指定し、再度「申請」ボタンを選択して下さい。

・ 抽選授業の申請エラー例1(重複した希望区分は指定できないため)

| Un                                                                     | iprove/AS:抽選授業履修                                         | 申請 抽選授業     | 申請画面(複数選          | 訳授業)- M         | licrosoft Intern | et Explorer      |        |            |
|------------------------------------------------------------------------|----------------------------------------------------------|-------------|-------------------|-----------------|------------------|------------------|--------|------------|
| HØSEI                                                                  |                                                          |             |                   | ログイン日時:         | 2009年01月28日 17   | 時17分38秒 法政       | 太郎(学生) | ログアウト      |
| b選授業履修申請 抽道                                                            | 選授業申請画面(複数                                               | (選択授業)      |                   |                 |                  |                  |        | 103) 🖪 へしブ |
| 申請状況画面 >履修抽選選打                                                         | R画面 ▶抽選授業申請画面                                            | (建数選択授業)    |                   |                 |                  |                  |        |            |
| 入力内容に誤りがあります。以<br>(1行目)希望区分が重複し<br>(2行目)希望区分が重複し<br>(2行目)希望区分が重複し      | J下のメッセージに従い修正し<br>ています。[UNM013380E]<br>ています。[UNM013380E] | JT<だきい。[UN  | M0002701]         |                 |                  |                  |        |            |
| 学生情報                                                                   |                                                          |             |                   |                 |                  |                  |        |            |
| 学生証番号                                                                  | 00A000                                                   | 学生氏名        | 法政<br>(HOU        | 太郎<br>SEI,Taro) |                  |                  |        |            |
| 学生区分                                                                   | 学部生                                                      | 所属区分        | 第一                | ŧβ              | 学生状態             | 通常               | クラス    | 0          |
| 学部·研究科                                                                 | テスト学部                                                    | 学科·専攻       | テス                | <b>r</b> 学科     | コース              |                  |        |            |
| 住所·電話番号(固定)(携带                                                         | 5) 〒102-8160 東京着                                         | 8千代田区富士男    | 2-17-1 (03-9999-9 | 999)(登録な        | 此)               |                  |        |            |
| ※住所、電話番号に変更ガ<br>に変更が<br>に変更がです。<br>に変更がであり、<br>を認定分を第1希望から<br>検索対象件数5件 | あれば速やかに大学で変<br>第3希望まで選択できます。                             | 更手続きを行っ     | てください。            |                 |                  |                  |        |            |
| 項章                                                                     |                                                          | 覆修期         | 8羅8寺              | 科目名科            | <del>ت</del>     | 代表教員氏名           | 1      | 定員         |
| 1 (1) 1 第1希望                                                           | <b>v</b> 1                                               | <b>麦期授業</b> | 後期 月4             | 情報処理            | 토초끲              | 法政 一郎            |        | 50         |
| 2 (1) 第1希望                                                             | <b>~</b> 1                                               | 食期授業        | 後期 月5             | 情報処3            | 皇基礎              | 法政 一郎            |        | 50         |
|                                                                        |                                                          |             | 100 mm ( mm / )   |                 |                  | Constant Sectors |        | 1          |

・抽選授業の申請エラー例2(第1希望から順に指定しなければいけないため)

|                                                   | Uniprov                                            | e/AS:抽選授業履備                | 电清 抽選技》                    | 業申請画面(視察       | (選択授業) -              | Microsoft Interne | at Explorer  |               |          |
|---------------------------------------------------|----------------------------------------------------|----------------------------|----------------------------|----------------|-----------------------|-------------------|--------------|---------------|----------|
| HOS                                               | EI                                                 |                            |                            |                | ロダイン日時                | ¥:2008年12月25日 18  | 寺46分47秒 法政 7 | 太郎(学生) 🛛      | コグアウト    |
| 選授第                                               | 美履修申請 抽選授                                          | 業申請画面(複数                   | <b>&amp;選択授業)</b>          |                |                       |                   | 1            | (ARC110PCT03) | ? ヘルブ    |
| 情状況                                               | 画面 ▶履修抽道違訳画面                                       | 〕 ▶ 抽選授業申請面面               | 前(補助選択授業)                  |                |                       |                   |              |               |          |
| 力内容<br>(2行目                                       | に誤りがあります。以下の<br>)第二希望が未選択のため                       | ッシッセージに従い修正<br>か、申請できません。[ | (してください。[UI<br>UNM013090E] | NM0002701]     |                       |                   |              |               |          |
| 学生情                                               | 0FE                                                |                            |                            |                |                       |                   |              |               |          |
| 学生証書                                              | ₿号                                                 | 00A000                     | 学生氏名                       | 11<br>(F       | b政 太郎<br>HOUSEI,Taro) |                   |              |               |          |
| 学生区分                                              | ÷                                                  | 学部生                        | 所属区分                       | ä              | ₹ <b>→</b> 8β         | 学生状態              | 通常           | クラス           | 0        |
| 学部·研                                              | 究科                                                 | テスト学部                      | 学科·専攻                      | 7              | スト学科                  | コース               | 人間·社会        | コース           |          |
| 住所·電                                              | 話番号(固定)(携帯)                                        | 〒102-8160 東京               | 都千代田区富士                    | 見2-17-1 (03-99 | 99-9999)(登録           | なし)               |              |               |          |
| <ul> <li>住所、</li> <li>抽選対:</li> <li>後期</li> </ul> | 電話番号に変更があれ<br>象の授業<br>情報処理基礎抽選<br>10(2)を第1 の時から第20 | ば速やかに大学で到                  | 変更手続きを行・                   | ってください。        |                       |                   |              | -             |          |
| <ul> <li>布里<br/>検索対</li> </ul>                    | 象件数5件                                              | PER CENCCRY                | •                          |                |                       |                   |              |               |          |
| 項番                                                | 8 19 C 4                                           | _                          | 履修期                        | 曜時             | 科目名                   | 称                 | 代表教員氏名       | 定             | <u>₽</u> |
| 1                                                 | 1 第1希望 🖌                                           |                            | 後期授業                       | 後期 月4          | 情報规                   | 理基礎               | 法政 一郎        |               | 50       |
| 2                                                 | 0 3 第3希望 🖌                                         |                            | 後期授業                       | 後期 月5          | 情報処                   | 理基礎               | 法政 一郎        |               | 50       |
| 67.5                                              |                                                    |                            |                            |                |                       |                   |              |               |          |

(5)「申請」ボタンを選択すると、確認のポップアップ画面が表示されます。

| Microsoft Internet Explorer                                |                                        |
|------------------------------------------------------------|----------------------------------------|
| 抽選授業履修申請を行います。よろしいですか?[ OK キャンセル                           | UNM000220C]                            |
| Uniprove/AS:抽滾授業服修申請 処理結果画面 -                              | Microsoft Internet Explorer            |
| HOSEI                                                      | ログイン日時:2008年12月25日 18時46分47秒 法政 太郎(学生) |
| 抽選授業履修申請 処理結果画面                                            | (ARC110PRS01) 2 へルプ                    |
| ▶申請状況画面 ▶履修抽濯濯択画面 ▶抽濯授案申請画面〈複数濯択授業〉 ▶処理総                   | 結果画面                                   |
| 抽選授業履修申請が正常に完了しました。<br>申請状況画面から、申請内容を確認してください。[ARM0000901] |                                        |
|                                                            | 申請状況画面へ戻る(X)                           |

(6)処理が完了した後は、処理結果画面「申請状況画面へ戻る」ボタンを選択し、申請状況画面へ戻り、 申請した抽選授業が追加されていることを確認してください。抽選状態が「申請済」となっていれば、 抽選授業の履修申請は完了です。

|                                                                                                    |                                                                                                    | Uniprove/AS:抽選授業履                                                                                     | 修申請 申請                                                                                                    | 状況画面 -                                                                                    | Microsoft                                                                                                    | Internet E                                                                                             | xplorer                                     |                                                                 |                                                                    |                                  |
|----------------------------------------------------------------------------------------------------|----------------------------------------------------------------------------------------------------|----------------------------------------------------------------------------------------------------|----------------------------------------------------------------------------------------------------|-------------------------------------------------------------------------------------------|----------------------------------------------------------------------------------------------------|----------------------------------------------------------------------------------------------------|---------------------------------------------|-----------------------------------------------------------------|--------------------------------------------------------------------|----------------------------------|
| HØSI                                                                                                    | El                                                                                                    |                                                                                                    |                                                                                                    |                                                                                           | ſ                                                                                                    | コダイン日時:                                                                                                | 2008年12月25日 18時                             | 46分47秒 法政 太                                                     | (郎(学生) 🛛 🗖 🗖                                                       | グアウト                             |
| l遥授業                                                                                                    | 履修中請。                                                                                                    | 申請状況画面                                                                                                |                                                                                                    |                                                                                           |                                                                                                    |                                                                                                    |                                             | (                                                               | ARCI 10PCT01)                                                      | へルフ                              |
| 申請状況画                                                                                                    | 666                                                                                                    |                                                                                                    |                                                                                                    |                                                                                           |                                                                                                    |                                                                                                    |                                             |                                                                 |                                                                    |                                  |
| 学生情報                                                                                                    | 6                                                                                                    |                                                                                                    |                                                                                                    |                                                                                           |                                                                                                    |                                                                                                    |                                             |                                                                 |                                                                    |                                  |
| 学生証番                                                                                                    | 号                                                                                                    | 00A000                                                                                                | 学生氏:                                                                                                    | 名                                                                                         | 法政<br>(HOUS                                                                                                    | 太郎<br>EI,Taro)                                                                                         |                                             |                                                                 |                                                                    |                                  |
| 学生区分                                                                                                    | 7                                                                                                    | 学部生                                                                                                   | 所属区                                                                                                    | 分                                                                                         | 第一部                                                                                                    | 3                                                                                                    | 学生状態                                        | 通常                                                              | クラス                                                                | 0                                |
| 学部・研究                                                                                                    | 究科                                                                                                    | テスト学部                                                                                                 | 学科・専                                                                                                    | 政                                                                                         | テスト                                                                                                    | 学科                                                                                                    | コース                                         | 人間·社会:                                                          | コース                                                                |                                  |
| 住所·電話                                                                                                    | 話番号(固定)(打                                                                                                    | 携帯) 〒102-8160 東方                                                                                      | 和千代田区富                                                                                                    | 士見2-17-1                                                                                  | (03-9999-99                                                                                                    | 99) (登録な                                                                                               | il)                                         |                                                                 |                                                                    |                                  |
| 2008年度<br>• 『抽選<br>表示され:<br>申請済<br>• 『希望                                                                                                    | 2 後期 抽選授<br>2 秋熊』は申請済<br>ます。<br>3 の場合のみ修正<br>3・抽選』は複数3                                                                                                    | 業履修申請状況<br>〈抽選前で抽選授業を申請済<br>Eアイコン、または、抽選授業・<br>経択授業の場合、第1希望〜2                                         | )、抽選中(抽)<br>申請画面から申<br>第3希望を表示                                                                             |                                                                                           | 駕中)、当濯(引<br>変更が可能に<br>抽溜に申請し                                                                                                    | 曲選授業に当<br>なります。<br>た場合、「2>                                                                             | 前選)、落選(抽選授員<br>大抽選」と表示されま                   | 創に落選)、空白(上<br>す。                                                | 位の抽選授業で当                                                           | (選)が                             |
| 2008年度<br>・『抽選<br>表示され<br>申請<br>部<br>単<br>満<br>授<br>素<br>一<br>で<br>わ<br>1<br>一<br>で<br>お<br>れ<br>、<br>で<br>お<br>れ<br>、<br>で<br>あ<br>で<br>の<br>、<br>の<br>、<br>の<br>、<br>の<br>で<br>の<br>、<br>の<br>、<br>の<br>の<br>の<br>の<br>の<br>の<br>の<br>の<br>の<br>の<br>の<br>の<br>の                                                                                                    | <ul> <li>【後期 抽選授援</li> <li>【状態』は申請済ます。</li> <li>(の場合のみ修正)</li> <li>・抽選』は複数は</li> <li>(、抽選』は複数は</li> <li>業履修申請情報</li> <li>条件数1件</li> <li>(、、、、、、、、、、、、、、、、、、、、、、、、、、、、、、、、、、、、</li></ul>                                                                                                    | 業履修申請状況<br>(抽選前で抽選授業を申請済<br>Eアイコン、または、抽選授業<br>提択授業の場合、第1希望~3                                          | )、抽選中(抽)<br>申請画面から申<br>第3希望を表示                                                                             | 置授業が抽                                                                                     | 響中)、当選(引<br>変更が可能)こ<br>抽溜こ申請し、                                                                                                    | 曲選授業に当<br>なります。<br>た場合、「2)                                                                             | 5達)、落選(抽選授業<br>欠抽選」と表示されま                   | 創に落選)、空白(上<br>す。                                                | 位の抽選授業で当                                                           | (選)が                             |
| 2008年度<br>・『抽想:<br>中諸希望<br>・『希望<br>検索対象<br>項番<br>修<br>の<br>の<br>の<br>の<br>の<br>の<br>の<br>の<br>の<br>の<br>の<br>の<br>の                                                                                                    | <ul> <li>低後期 抽選授手</li> <li>試想:</li> <li>試測:</li> <li>(の場合のみ修正</li> <li>(の場合のみ修正</li></ul> | 業履修申請状況<br>(抽選前で抽選授業を申請済<br>(アイコン、または、抽選授業)<br>選択授業の場合、第1希望〜計<br>履修抽選名称                               | <ol> <li>油運中(抽)</li> <li>抽運中(抽)</li> <li>申請画面から申<br/>第3希望を表示</li> <li>履修期</li> <li>(6 期)</li> </ol>        |                                                                                           | 留中)、当選(打<br>変更が可能)こ<br>抽溜こ申請し、 希望・抽溜                                                                                                    | 曲選授業」に当<br>なります。<br>た場合、「2)<br>授業管理書                                                                   | 5選)、落選(抽選授業<br>大抽選」と表示されま<br>影響             | 創:落選)、空白(上<br>す。<br>料目名称                                        | 位の抽選授業で当<br>代表教員氏名                                                 | (遼)が                             |
| 2008年度<br>• 『抽され』<br>• 『赤さ語』<br>• 『希望<br>検索対象<br>項番 修<br>1                                                                                                    | て 後期 抽選授済<br>は 申請済<br>ます。<br>の 場合のみ修正<br>で 抽選」は複数が<br>案 履修申請情報<br>案件数1件<br>抽選状態<br>申請済                                                                                                    | 業履修申請状況<br>(袖違前で抽選授業を申請済<br>Eアイコン、または、抽選授業<br>選択授業の)場合、第1希望~3<br>履修抽選名称<br>後期 情報処理基礎抽選                | <ul> <li>)、抽選中(抽)</li> <li>申請画面から申</li> <li>第3希望を表示</li> <li>履修期</li> <li>後期授業</li> </ul>                  | <ul> <li>              ぼ授業が抽<br/>〕詰の取消・             ・             ・</li></ul>             | (書中)、当選(引<br>変更が可能に<br>抽溜に申請し、<br>希望・抽選<br>第1希望                                                                                                    | 曲選授業に当<br>なります。<br>た場合、「2)<br>技業管理音<br>人間環境当                                                           | 5選)、落選(抽選授業<br>大抽選」と表示されま<br>歩署<br>学部人間環境学科 | <ul> <li>(上) (1) (1) (1) (1) (1) (1) (1) (1) (1) (1</li></ul>   | 位の抽選授業で当<br>代表教員氏名<br>法政 一郎                                        | i選)が<br>単位<br>2.0                |
| 2008年度<br>・『抽選方示され、<br>申請港・『希望<br>積索<br>対象<br>積雪<br>修<br>1<br>『<br>の<br>の<br>の<br>の<br>の<br>の<br>の<br>の<br>の<br>の<br>の<br>の<br>の                                                                                                    | 【後期 抽選授業<br>(状態」は申請済<br>ます。<br>のの場合のみ修正<br>2・抽選」は複数対<br>業 履修申請情報<br>抽選大態<br>申請済                                                                                                    | 業履修申請状況<br>(抽選前で抽選授業を申請済<br>Eアイコン、または、抽選授業<br>ER投業の場合、第1希望~4<br>履修抽選名称<br>後期 情報処理基礎抽選                 | <ul> <li>)、抽選中(抽)</li> <li>申請画面から申</li> <li>第3希望を表示</li> <li>履修期</li> <li>後期授業</li> </ul>                  | 警授業が抽)<br>動語の取消・<br>します。2次<br>曜時<br>後期土3                                                  | 22中)、当選(打<br>変更が可能に<br>抽潮に申請し、<br>希望・抽選<br>第1希望                                                                                                    | 書選授業に当なります。<br>た場合、「2)<br>授業管理音<br>人間環境等                                                               | 9達)、落選(抽選授業<br>大抽選」と表示されま<br>変署<br>学部人間環境学科 | <ul> <li>(1) 第二第二第二第二第二第二第二第二第二第二第二第二第三十二第三十二第三十二第三十二</li></ul> | 位の抽選授業で当<br>代表教員氏名<br>法政 一郎<br>抽選授業履行                              | i選)が<br>単位<br>2.0<br>多選択         |
| 2008年度<br>・『市され:<br>申請済:<br>・『希望授<br>検索対象<br>1<br>・<br>()<br>()<br>()<br>()<br>()<br>()<br>()<br>()<br>()<br>()                                                                                                    | 【後期 抽選按照<br>【後期 抽選按照<br>】<br>「一一一一一一一一一一一一一一一一一一一一一一一一一一一一一一一一一一一                                                                                                    | 業履修申請状況<br>(抽選前で抽選授業を申請済<br>デイコン、または、抽選授業<br>選択授業の場合、第1希望~4<br>履修抽選名称<br>後期 情報処理基礎抽選                  | <ul> <li>)、抽選中(抽)</li> <li>申請画面から申<br/>第3希望を表示</li> <li>履修期</li> <li>後期授業</li> </ul>                       | <ul> <li>         望授業が抽         <ul> <li> </li> <li></li></ul></li></ul>                  | <ul> <li>2 (第一)、当選(第</li> <li>(第一)、当選(第</li> <li>(第一)、当 (第一)、当 (第一)、</li> <li>(第一)、</li> <li>(第一)</li></ul> | 曲選技業に当<br>なります。<br>た場合、「2)                                                                             | 6達)、落選(抽選授業<br>た抽選」と表示されま<br>逐署<br>学部人間環境学科 | 和に落選)、空白(上<br>す。                                                | 位の抽選授業で当<br>代表教員氏名<br>法政 →郎<br>抽選授業履(                              | i選)が<br>単位<br>2.0<br>ジ選択         |
| 2008年<br>建築<br>2008年<br>2008年<br>2008年<br>2008年<br>2008年<br>2008年<br>2008年<br>2008年<br>2008年<br>2008年<br>2008年<br>2008年<br>2008年<br>2008年<br>2008年<br>2008年<br>2008年<br>2008年<br>2008年<br>2008年<br>2008年<br>2008年<br>2008年<br>2008年<br>2018年<br>2018年<br>201 | 【後期 抽選按<br>【状態』は申請済<br>の場合のみ修正<br>2:抽選』は複数辺<br>業履修申請情報<br>素件数1件<br>抽選状態<br>申請済                                                                                                    | 業履修申請状況<br>(抽選前で抽選授業を申請済<br>Eアイエン、または、抽選授業<br>選択授業の場合、第1希望~3<br>履修抽選名称<br>後期 情報処理基礎抽選                 | <ul> <li>)、抽濯中(抽)</li> <li>申請画面から申</li> <li>申請画面から申</li> <li>第3希望を表示</li> <li>履修期</li> <li>後期授業</li> </ul> | <ul> <li>         諸授業が抽         <ul> <li>             ・             ・</li></ul></li></ul> | <ul> <li>2(封)、当選(封)</li> <li>変更が可能に</li> <li>抽選に申請し、</li> <li>希望・抽選</li> <li>第1希望</li> </ul>                                                                                                    | ●選択業に当<br>なります。<br>た場合、「2)<br>授業管理書<br>人間環境等                                                           | 6達)、落選(抽選授表<br>大抽選」と表示されま<br>歩署<br>宇部人間環境学科 | 取に落選)、空白(上<br>す。                                                | 位の抽選授業で当<br>代表教員氏名<br>法政 一郎<br>抽選授業履(                              | 選)が<br>単位<br>2.0<br>影選択          |
| 2008年度選<br>・『抽選表示され、<br>・『希望<br>・『希望<br>検索対象<br>項番 修<br>1                                                                                                    | 【後期 抽選技法<br>は大戦』は申請済<br>の場合のみ修正<br>や抽選』は複数法<br>業度修申請情報<br>素件数1件<br>申請済<br>申請済                                                                                                    | 業履修申請状況<br>(袖違前で抽違授業を申請済<br>Eアイコン、または、抽選授業<br>選択授業の)場合、第1希望~3<br>履修抽選名称<br>後期 情報処理基礎抽選                | <ul> <li>、抽選中(抽)</li> <li>申請画面から申請</li> <li>第3希望を表示</li> <li>屋修期</li> <li>復期授業</li> </ul>                  | 置授業が抽済     計請の取済・     ・     ・     はます。22次     曜時     後期 ±3                                | 28中)、当遼(打<br>変更が可能)<br>(加速)・申請し、<br>希望・抽選<br>第1希望                                                                                                    | <ul> <li>● 選援業に当</li> <li>なります。</li> <li>た場合、「2)、</li> <li>授業管理目</li> <li>人間環境当</li> </ul>             | 5選)、落選く抽選授業<br>大抽選」と表示されま<br>変署<br>学部人間環境学科 | 割に落選)、空白(上<br>す。                                                | 位の抽選授業で当<br>代表教員氏名<br>法政 一郎<br>抽選授業履修                              | 選)が<br>単位<br>20<br>B選択           |
| 2008年度<br>2008年度<br>2008年<br>2008年<br>2008<br>2008<br>2008<br>2008<br>2008<br>2008<br>2008<br>2008<br>2008<br>2008<br>2008<br>2008<br>2008<br>200                                 | 【後期 抽選換<br>法は14目<br>の場合のみ修正<br>2・抽選の場合のみ修正<br>2・抽選の場合のの<br>2・抽選の<br>業 履修助1件<br>抽選状態<br>項<br>申請済                                                                                                    | 案履修申請状況<br>(油運前で抽選授業を申請済<br>Eアイコン、または、抽選授業<br>選択授業の場合、第1希望〜<br>履修抽選名称<br>後期 情報処理基礎抽選                  | <ul> <li>入・抽選中(抽)</li> <li>申請画面から申</li> <li>第3希望を表示</li> <li>履修期</li> <li>後期授業</li> </ul>                  | <ul> <li>              諸授業が抽<br/>はの取消・             します。2次<br/>曜時</li></ul>                | 望中)、当遼(1<br>支更が可能)<br>指遼(1申請し)<br>希望・抽選<br>第1希望                                                                                                    | <ul> <li>         ・ 一般では「「」」</li> <li>         ・ 一般では、         ・・・・・・・・・・・・・・・・・・・・・・・・・・・・・</li></ul> | 9選)、落選く抽選授業<br>大抽選」と表示されま<br>歩署<br>学部人間環境学科 | 駅に落道)、空白(上<br>す。                                                | 位の抽選授業で当<br>代表教員氏名<br>法政 一郎<br>抽選授業履(<br>翻)<br>(2) メインメニ           | 20)が<br>単位<br>20<br>多選択<br>1一へ戻る |
| 2008年度<br>• 『 計算<br>表示示<br>市<br>清<br>常<br>建<br>液<br>水<br>、<br>で<br>れ<br>流<br>水<br>、<br>、<br>、<br>、<br>、<br>、<br>、<br>、<br>、<br>、<br>、<br>、<br>、                                                                                                    | (後期) 抽選授設<br>(状態)は申請済<br>(3)(場合のみ修正<br>(3)(場合のみ修正<br>(4)(現金)(4)(現金)(4)(1)(1)(1)(1)(1)(1)(1)(1)(1)(1)(1)(1)(1)                                                                                                    | 案履修申請状況<br>(油運前で抽選授業を申請済<br>Eアイコン、または、抽選授業<br>選択授業の場合、第1希望~4<br>展修抽選名称<br>後期 情報処理基礎抽選<br>(後期 情報処理基礎抽選 | <ul> <li>入 抽選中(抽)</li> <li>申請画面から申</li> <li>第3希望を表示</li> <li>屋修期</li> <li>(後期授業)</li> </ul>                | <ul> <li>              留検菜が抽</li></ul>                                                    | 室中)、当澤(1<br>支更が可能)<br>(第二)<br>(第二)<br>(第二)<br>(第二)<br>(第二)<br>(第二)<br>(第二)<br>(第二                                                                                                    | <ul> <li>曲選援第二=当</li> <li>おなります。</li> <li>た場合、「2)</li> <li>授業管理書</li> <li>人間環境等</li> </ul>             | 9道)、落選く抽選授業<br>大抽選」と表示されま<br>部署<br>学部人間環境学科 | 駅に落選)、空白(上<br>す。                                                | 位の抽選授業で当<br>代表教員氏名<br>法政 一郎<br>抽選授業履(<br>●<br>■<br>■<br>(2) メインメニ. | 20)が<br>単位<br>20<br>逐選択          |

2.1.2.抽選授業の申請(基礎経済学、応用経済学、法学(日本国憲法)、法と社会、アフリカ文化論、

#### アジア文化論、国際関係論、技術者倫理)

(1)情報ポータルメインメニューより「抽選授業履修申請」を選択すると、「抽選授業履修申請状況画面」 が開きます。

(2)「抽選授業履修選択」ボタンを選択し、「履修抽選選択画面」に移ります。

(3)履修したい科目にチェックし、「申請」ボタンを選択すると、確認のポップアップ画面が表示されます。(曜日時限が重複しない限り、何科目でも同時に申請することができます。)

| OSEI                                                                      |                                                                                                    |                                                                                                    |                                                                                                    | and the second second second second second second second second second second second second second second second |                            |                       |              |                         |                            |               |
|---------------------------------------------------------------------------|----------------------------------------------------------------------------------------------------|----------------------------------------------------------------------------------------------------|----------------------------------------------------------------------------------------------------|----------------------------------------------------------------------------------------------------|----------------------------|-----------------------|--------------|-------------------------|----------------------------|---------------|
|                                                                           |                                                                                                    |                                                                                                    | ログイン日時:                                                                                                    | 2008年12月25日                                                                                                    | 18時46分47秒                  | 法政 太郎                 | 8(学生) 2      | コログアウト                  |                            |               |
| 授業履修申請 履修                                                                 | 參抽選選択画面                                                                                                    |                                                                                                    |                                                                                                    |                                                                                                    |                            |                       | RC110PCT02)  | 30107                   |                            |               |
| 和大完美面面 医脾管抽搐激的                                                            | Ribido                                                                                                    |                                                                                                    |                                                                                                    |                                                                                                    |                            |                       |              |                         |                            |               |
| 生情報                                                                       |                                                                                                    |                                                                                                    |                                                                                                    |                                                                                                    |                            |                       |              |                         | 1                          |               |
| 生日香香                                                                      | 00A0000                                                                                                    | 学生氏名                                                                                                    | 法政 太郎                                                                                                    |                                                                                                    |                            |                       |              |                         |                            |               |
|                                                                           |                                                                                                    | T LOOD                                                                                                    | (HOUSEL, Taro)                                                                                                    |                                                                                                    | 1.00.00                    |                       | 1000         |                         |                            |               |
| 生达分                                                                       | 字部生                                                                                                    | 所相区分                                                                                                    | 第一部<br>テフト学科                                                                                                    | 学生状態                                                                                                    | 287                        | 5.                    | 272          | 0                       |                            |               |
| D) 町元行<br>雨・香紙奉号(固定)(提帯                                                   | ) = 102.8160 m3                                                                                                    | 京都千代田区富士県2.17。                                                                                                    | 1 (03,0000,0000) (登録力                                                                                              | 21.)                                                                                                    |                            |                       |              |                         |                            |               |
| 住所 電話業品に恋事が                                                               | あれげ速やかに大学で                                                                                                    | の変更手続きを行ってくた                                                                                                    |                                                                                                    | **/                                                                                                    |                            |                       |              |                         |                            |               |
| LINK GEREN SICSEX.                                                        | of the left of the rest of the rest of the | sex rate en se a                                                                                                    | LCVI                                                                                                    |                                                                                                    |                            |                       |              |                         |                            |               |
| 08年度後期 履修抽濯情                                                              | 朝                                                                                                    |                                                                                                    |                                                                                                    |                                                                                                    |                            |                       |              |                         |                            |               |
| 関修抽選情報<br>『複数選択授業』は7.5とつ                                                  | ずつ申請してください。                                                                                                    |                                                                                                    |                                                                                                    |                                                                                                    |                            |                       |              |                         |                            |               |
| 教讨象件数 60 件                                                                |                                                                                                    |                                                                                                    |                                                                                                    |                                                                                                    |                            |                       |              |                         |                            |               |
| 新 選択 医终轴凝                                                                 | 名称                                                                                                    |                                                                                                    |                                                                                                    | 抽凝                                                                                                    | 申請状態                       | 1285                  |              |                         |                            |               |
| 1 後期 情                                                                    | 報処理基礎抽選                                                                                                    |                                                                                                    |                                                                                                    |                                                                                                    |                            | 補数                    | <b>諸</b> 択授業 |                         |                            |               |
| (7) Fill/950                                                              | 特定型の情報科学定型I                                                                                                    | • T                                                                                                    |                                                                                                    |                                                                                                    |                            | 年間 月                  | 12           |                         |                            |               |
|                                                                           |                                                                                                    |                                                                                                    |                                                                                                    |                                                                                                    |                            |                       | -            |                         |                            |               |
| crosoft Inte                                                              | ernet Explo                                                                                                    | rer                                                                                                    |                                                                                                    |                                                                                                    |                            | <b>Ф</b> 18           |              | 戻る(X)                   |                            |               |
| icrosoft Inte<br>?) 抽選                                                    | ernet Explo<br>授業履修申請<br>OK                                                                                                    | rer<br>を行います。よろ<br>キャン                                                                                                    | っしいですか?[UM<br>パセル                                                                                                  | (<br>NM000220                                                                                                    | >C                         | Ф 18                  |              | <u>戻る(X)</u>            |                            |               |
| icrosoft Inte                                                             | ernet Explo<br>授業履修申請<br>OK<br>Uniprove/AS:                                                                                                    | rer<br>を行います。よろ                                                                                                    | らししいですか? [UN<br>/セル<br><br>奥理絵来画面 - Mi                                                                             | NMOOO220                                                                                                    | C]                         | Prer                  |              | <u>戻る(X)</u>            |                            |               |
| icrosoft Inte<br>? 抽選<br>HØSEI                                            | ernet Explo<br>授業履修申請<br>OK<br>Uniprove/AS:                                                                                                    | rer<br>を行います。よろ<br>本ヤン                                                                                                    | らしいですか? [UN<br>/セル<br>奥理結果画面 - Mi                                                                                  | NM000220<br>icrosoft Int                                                                                         | Colored Explo              | Pin<br>Irer<br>3年12月: | 25日 18844    | <u>戻る(X)</u><br>5分47秒 ; | 去政 太郎(学生                   |               |
| icrosoft Inte<br>② 抽選<br>HOSEI<br>通授業履修中調                                 | ernet Explo<br>授業履修申請<br>OK<br>Uniprove/AS:1                                                                                                    | rer<br>を行います。よろ<br>(キャン<br>地ズ反王服作中語<br>前                                                                                                    | らしいですか?[UN<br>/セル<br><br>処理結果画面 - Mi                                                                               | (NM00022C<br>icrosoft Int<br>පුරු                                                                                | 20]<br>10]<br>hernet Explo | 中山<br>Irer<br>3年12月:  | 25日 18時44    | <u>戻る(X)</u><br>5分47秒 ; | 土政 大郎(学生<br>(ARC11)        | E) 2078501) 2 |
| icrosoft Inte<br>2 抽選<br>抽選<br>H<br>の<br>SEI<br>選授業履修申請<br>調結状況画面 ・<br>選修 | ernet Explo<br>授業履修申請<br>OK<br>Uniprove/AS:1                                                                                                    | rer<br>を行います。よろ<br>(キャン<br>抽波授業解修申請<br>前<br>2005年91週間の(2005                                                                                                    | らしいですか?[UN<br>セル<br>発現結果画面 - Mi<br>確訳検案) → 処理結果                                                                    | (<br>NM00022C<br>icrosoft Int<br>日分                                                                              | 20]<br>Collected Explo     | 中間<br>ITET<br>3年12月2  | 25E 18844    | <u>戻る(X)</u><br>5分47秒 : | 土政 太郎(学生<br>(ARCIII        | 5) CD2        |
| ierosoft Inte<br>② 抽選                                                     | ernet Explo<br>授業履修申請<br>OK<br>Uniprove/AS:<br>4<br>处理結果画面<br>+建業状画面 +抽                                                                                                    | rer<br>を行います。よろ<br>(キャン<br>抽変授業服修申請<br>面<br>2192年時画面(注意)                                                                                                    | ししいですか?[Uト<br>セル<br>発理結果画面 - Mi<br>違訳授業〉→処理結果                                                                      | NM00022C<br>icrosoft Int<br>ロタ                                                                                   | と<br>ternet Explo          | 中調<br>orer<br>3年12月2  | 25日 18時44    | <u>戻る(X)</u><br>5分47秒 ; | <u>去政</u> 太郎(学生<br>(ARC110 | E)   🛛 🔿      |
| icrosoft Inte<br>② 抽選<br>HOSEI<br>選授業履修中請<br>P請状況画面,履修<br>推選<br>推選        | ernet Explo<br>授業履修申請<br>OK<br>Uniprove/AS:<br>处理結果直面<br>書選選択画面,由<br>g業履修申請が正常<br>式況画面から、申請F                                                                                                    | rer       を行います。よろ       ( チャン)       ( キャン)       ( キャン)        ( キャン)       ( キャン)       ( キャン)       ( キャン)       ( キャン)       ( キャン)       ( キャン)       ( キャン)       ( キャン)       ( キャン)       ( キャン)       ( キャン)       ( キャン)       ( キャン) <tr< td=""><td><ul> <li>&gt;ししいですか?[UN</li> <li>/セル</li> <li>処理結果画面 - Mi</li> <li>遠訳授業) →処理結果</li> <li>(、、[ARM0000901]</li> </ul></td><td>NM00022C<br/>icrosoft Int<br/>日分</td><td>CO<br/>CO<br/>Remet Explo</td><td>中調<br/>17er<br/>3年12月:</td><td>25日 18時44</td><td><u>戻る(4)</u><br/>5分47秒 ;</td><td>主政 太郎(学生<br/>(ARC11)</td><td>E) X 12</td></tr<> | <ul> <li>&gt;ししいですか?[UN</li> <li>/セル</li> <li>処理結果画面 - Mi</li> <li>遠訳授業) →処理結果</li> <li>(、、[ARM0000901]</li> </ul> | NM00022C<br>icrosoft Int<br>日分                                                                                   | CO<br>CO<br>Remet Explo    | 中調<br>17er<br>3年12月:  | 25日 18時44    | <u>戻る(4)</u><br>5分47秒 ; | 主政 太郎(学生<br>(ARC11)        | E) X 12       |

(4)処理が完了した後は、処理結果画面「申請状況画面へ戻る」ボタンを選択し、申請状況画面へ戻り、
 申請した抽選授業が追加されていることを確認してください。抽選状態が「申請済」となっていれば、
 抽選授業の履修申請は完了です。

|                                                                                                    | 1                                                                                                  | Uniprove/AS 推進改美版                                                                                                    | 修申請 申請                                                                                                    | 状光画面 -                                           | microsoft                                                  | Internet Ex                                                                                                    | plorer                                        |                                                                |                                                                   |                                                               |
|----------------------------------------------------------------------------------------------------|----------------------------------------------------------------------------------------------------|----------------------------------------------------------------------------------------------------|----------------------------------------------------------------------------------------------------|--------------------------------------------------|------------------------------------------------------------|----------------------------------------------------------------------------------------------------|-----------------------------------------------|----------------------------------------------------------------|-------------------------------------------------------------------|---------------------------------------------------------------|
| HØSE                                                                                                    | 1                                                                                                  |                                                                                                    |                                                                                                    |                                                  | 1                                                          | ログイン日時:2                                                                                                    | 1008年12月25日 18時                               | 46分47秒 法政力                                                     | (第(学生)                                                            | ヴアウト                                                          |
| l 選授業履                                                                                                    | 履修申請 月                                                                                             | 申請状況画面                                                                                                    |                                                                                                    |                                                  |                                                            |                                                                                                    |                                               | (                                                              | (ARC110PCT01)                                                     | ~117                                                          |
| 申請状況画面                                                                                                    | ត                                                                                                  |                                                                                                    |                                                                                                    |                                                  |                                                            |                                                                                                    |                                               |                                                                |                                                                   |                                                               |
| 学生情報                                                                                                    |                                                                                                    |                                                                                                    |                                                                                                    |                                                  |                                                            |                                                                                                    |                                               |                                                                |                                                                   |                                                               |
| 学生証番号                                                                                                    | 5                                                                                                  | 0000A000                                                                                                    | 学生氏                                                                                                    | 名                                                | 法政<br>(HOUS                                                | 太郎<br>EI,Taro)                                                                                                    |                                               |                                                                |                                                                   |                                                               |
| 学生区分                                                                                                    |                                                                                                    | 学部生                                                                                                    | 所屬区                                                                                                    | 分                                                | 第一部                                                        | 5                                                                                                    | 学生状態                                          | 通常                                                             | クラス                                                               | 0                                                             |
| 学部·研究                                                                                                    | 料                                                                                                  | テスト学部                                                                                                    | 学科·专                                                                                                    | 亨攻                                               | テスト                                                        | 学科                                                                                                    | コース                                           | 人間·社会:                                                         | コース                                                               |                                                               |
| 住所·電話                                                                                                    | 番号(固定)(打                                                                                           | 携帯) 〒102-8160 東京                                                                                                    | 都千代田区省                                                                                                    | 省士見2-17-1                                        | (03.9999.99                                                | 99) (登録な                                                                                                    | U)                                            |                                                                |                                                                   |                                                               |
| <ul> <li>『抽選り<br/>表示されま<br/>申請済の</li> </ul>                                                                                                    | 大懸』は申請済(<br>ます。<br>) 場合のみ 修正                                                                       | (抽選前で抽選授業を申請済)<br>アイコン、または、抽選授業®                                                                                                    | )、抽選中(抽:<br>申請画面から申                                                                                                    | 選授業が抽え<br>申請の取消・                                 | 28中)、当選(1<br>変更が可能に                                        | 自選授業に当<br>なります。                                                                                                    | 選〉、落選(抽選授業                                    | 町に落選)、空白(上                                                     | 位の抽選授業で言                                                          | 前還)が                                                          |
| <ul> <li>『抽選坊<br/>表示されま<br/>申請済の</li> <li>『希望・</li> <li>「希望・</li> <li>抽選授業</li> <li>検索対象(</li> </ul>                                                                                                    | 大懸』は申請済<br>さす。<br>)場合のみ修正<br>抽選』は複数選<br>履修申請情報<br>件数1 件                                            | (抽選前で抽選授業を申請済<br>アイコン、または、抽選授業 F<br>記択授業の場合、第1希望〜 8                                                                                                    | 、抽選中(抽:<br>申請画面から明<br>約希望を表示                                                                                                    | 選授業が抽)<br>申請の取消・1<br>にます。2次                      | 智中)、当選(非<br>変更が可能に<br>抽潮に申請し                               | 自選授業に当<br>なります。<br>た場合、「239                                                                                                    | 滝)、落港(抽選授員<br>:抽選」と表示されま                      | 町に落選)、空白(上<br>す。                                               | 位の抽選授業で言                                                          | 前輩)が                                                          |
| <ul> <li>『抽選校表示されま<br/>申請済の</li> <li>『希望・</li> <li>「希望・</li> <li>植選授業</li> <li>検索対象(<br/>項番 修正)</li> </ul>                                                                                                    | 大統』は申請済<br>(<br>です。<br>)場合のみ修正<br>抽選』は複数通<br>履修申請情報<br>件数1件<br>抽選状態                                | (抽選前で抽選授業を申請決)<br>アイコン、または、抽選授業日<br>銀択授業の場合、第1希望~8<br>銀炉抽選名称                                                                                                    | 、抽選中(抽:<br>申請画面から申<br>第3希望を表示<br>履修期                                                                                                    | 選授業が抽え<br>申請の取消・:<br>します。2次<br>曜時                | 警中)、当選(計<br>変更が可能)に<br>抽選に申請し、<br>希望・抽選                    | 自選授業に当<br>なります。<br>た場合、「2分<br>授業管理部                                                                                                    | 澄)、落迷(抽選授員<br>:抽選」と表示されま<br>:署                | 駅に落選)、空白(上<br>す。<br>料目名称                                       | 位の抽選授業で計                                                          | <ul><li>(選)が</li><li>単位</li></ul>                             |
| <ul> <li>『抽磨行きまた』</li> <li>『抽磨行きまた』</li> <li>「希望・</li> <li>抽磨技業</li> <li>検索対象(<br/>項番 修正)</li> <li>1</li> </ul>                                                                                                    | 大熊山は申請済<br>(ます。)<br>3場合のみ修正<br>指選加は視数道<br>履修申請情報<br>(件数1件<br>抽選状態<br>申請済                           | (抽選前で抽選授業を申請決)<br>(アイコン、または、抽選授業を<br>設択授業の場合、第1希望〜 8<br>の場合、第1希望〜 8<br>の場合、第1希望→ 8<br>の場合、第1希望→ 8<br>の場合、第1希望→ 8<br>の場合、第1希望→ 8<br>の場合、第1希望→ 8<br>の場合、第1希望→ 8<br>の場合、第1希望→ 8<br>の場合、第1希望→ 8<br>の場合、第1希望→ 8<br>の場合、第1希望→ 8<br>の場合、第1希望→ 8<br>の場合、第1希望→ 8<br>の場合、第1希望→ 8<br>の場合、第1希望→ 8<br>の場合、第1希望→ 8<br>の<br>の場合、第1希望→ 8<br>の<br>の<br>の<br>の<br>の<br>の<br>の<br>の<br>の<br>の<br>の<br>の<br>の<br>の<br>の<br>の<br>の<br>の<br>の | <ul> <li>、抽選中(抽:</li> <li>申請画面から時</li> <li>第3希望を表示</li> <li>履修期</li> <li>後期授業</li> </ul>                                                                                                    | 選授業が抽え<br>申請の取消・<br>にます。2次<br>曜時<br>後期土3         | 整中)、当選(非<br>変更が可能)。<br>抽潮に甲請し、<br>希望・抽選<br>第1希望            | 自選授業に当<br>なります。<br>た場合、「23<br>授業管理部<br>人間環境学                                                                                                    | 澄)、落選(抽選授業<br>:抽選」と表示されま<br>:署<br>部人間環境学科     | <ul> <li>取こ落選)、空白(上<br/>す。</li> <li>料目名称<br/>情報処理基礎</li> </ul> | 位の 袖選授業で当<br>(代表教員氏名<br>法政 一郎                                     | <ul> <li>新羅)が</li> <li>単位</li> <li>20</li> </ul>              |
| <ul> <li>『抽磨なまの</li> <li>『抽磨なまの</li> <li>『希望・</li> <li>抽磨がい</li> <li>抽磨がい</li> <li>「通番(1)</li> <li>「</li> </ul>                                                                                                    | 大統』は申請済+<br>にす。<br>3)場合のみ修正<br>指達加され該政<br>履修申請情報<br>件数1件<br>抽選状態<br>申請済                            | (抽選前で抽選授業を申請決<br>(アイコン、または、抽選授業年<br>第17授業の場合、第1希望〜<br>都優抽選名称<br>定期 情報処理基礎抽選                                                                                                    | <ul> <li>抽選中(抽:</li> <li>申請画面から明<br/>第3希望を表示</li> <li>履修期</li> <li>後期授業</li> </ul>                                                                                                    | 選授業が抽込<br>申請の取清・1<br>します。2次<br>噻時<br>後期土3        | 整中)、当選(計<br>変更が可能に<br>抽潮に甲請し:<br>希望・抽選<br>第1希望             | 自選授業に当<br>なります。<br>た場合、「23<br>授業管理部<br>人間環境学                                                                                                    | 選)、落選(抽選授員<br>:抽選」と表示されま<br>:著<br>:部人間環境学科    | ■こ落道)、空白く上<br>す。                                               | 位の抽選授業で当<br>代表教員氏名<br>法政 一郎<br>抽選授業履行                             | <ul> <li>新聞)が</li> <li>単位</li> <li>20</li> <li>多選択</li> </ul> |
| <ul> <li>『抽花末』</li> <li>『抽花末』</li> <li>申請望</li> <li>抽選授業</li> <li>検索対象</li> <li>項番 修正</li> <li>1</li> </ul>                                                                                                    | 大統計は申請済<br>(す。)場合のみ修正<br>)場合のみ修正<br>)場合のみ修正<br>)場合のみ修正<br>前溜川は複数<br>履修申請情報<br>(件数1件<br>抽溜状態<br>申請済 | (抽選都で抽選使業を申請次)<br>(アイコン、または、抽選使業<br>業績使業の場合、第1希望~                                                                                                    | <ul> <li>・抽選中(抽:<br/>用諸画面から用<br/>第3希望を表示</li> <li>履修期<br/>後期授業</li> </ul>                                                                                                    | 選抜業が抽込<br>申請の取消・<br>にします。2次<br>曜時<br>後期土3        | 整中)、当選(非<br>変更が可能)<br>抽選に申請し<br>希望・抽選<br>第1希望              | <ul> <li>自選授業に当なります。</li> <li>た場合、「23</li> <li>授業管理部</li> <li>人間環境学</li> </ul>                                                                                                    | 選)、落選(抽選領表<br>:抽選)と表示されま<br>:<br>審<br>部人間環境学科 | 和に落道)、空白(上<br>す。                                               | 位の 抽選授業で当<br>代表教員氏名<br>法政 一部<br>抽選授業履行                            | i澤)が<br>単位<br>20<br>多選択                                       |
| <ul> <li>• 田遼和<br/>表冊結構築</li> <li>• 冒希望、</li> <li>• 冒希望、</li> <li>• 間違対象・</li> <li>• 個 復常</li> <li>• 個 復</li> <li>• 個 復</li> <li>• 個 復</li> </ul>                                                                                                    | 大照山は申請済<br>(ます。) 湯合のみ 修正<br>海溜山は視敏道<br>履修申請情報<br>件数1件<br>抽選状態<br>申請済                               | 抽選幹で指選使業を申請次<br>(7)イロン。または、指選提業<br>算択提案の場合、第1希望~<br>算<br>保<br>指選名称<br>期<br>備弱処理差違指選<br>第<br>第<br>個<br>報<br>処<br>理<br>差<br>に<br>指<br>選<br>に<br>数<br>一<br>の<br>一<br>の<br>し<br>、<br>た<br>に<br>、<br>物<br>二<br>の<br>一<br>、<br>、<br>た<br>、<br>、<br>の<br>、<br>の<br>、<br>の<br>、<br>の<br>、<br>の<br>、<br>の<br>、<br>の<br>、<br>の<br>、<br>の<br>、<br>の<br>、<br>の<br>、<br>の<br>、<br>の<br>、<br>の<br>、<br>の<br>、<br>の<br>、<br>の<br>、<br>の<br>、<br>の<br>、<br>の<br>、<br>の<br>、<br>の<br>、<br>の<br>、<br>の<br>、<br>の<br>、<br>の<br>、<br>の<br>、<br>の<br>の<br>の<br>、<br>の<br>の<br>、<br>の<br>の<br>の<br>の<br>の<br>の<br>の<br>の<br>の<br>の<br>の<br>の<br>の                                                                                                    | <ul> <li>、抽濁中(抽)</li> <li>申請画面から申請画面から申請の希望を表示</li> <li>■ 履修期</li> <li>(後期授業)</li> </ul>                                                                                                    | 選 授業が 抽抜<br>申請の 取清: 1:<br>にます。2 次<br>確時<br>後期 土3 | 第中)、当選(1<br>変更が可能)に<br>抽選に申請し、<br>希望・抽選<br>第1希望            | <ul> <li>●選択業に当<br/>なります。</li> <li>た場合、「233</li> <li>授業管理部</li> <li>人間環境学</li> </ul>                                                                                                    | 潮)、落選(抽選領表<br>抽選)と表示されま<br>著<br>部人間環境学科       | 和ご落道)、空白(上<br>す。                                               | 位の抽選授業で当<br>代表教員氏名<br>法政 一部<br>抽選授業履行                             | á灌)が<br>単位<br>20<br>多道択                                       |
| <ul> <li>• 田福和<br/>表示芯清の。</li> <li>• 『希望·</li> <li>• 『希望·</li> <li>• 指選授業</li> <li>検索対象。</li> <li>項番 修正</li> <li>1</li> </ul>                                                                                                    | 大総加4申請済<br>にす。<br>は<br>のみのみです。                                                                     | 抽選師で指選携業を申請決<br>(アイロン、または、指選提業<br>気振振薬の場合、第1希望〜<br>の<br>開催指選名称<br>期間 情報処理差望指選                                                                                                    | <ul> <li>・ 抽選中(抽)</li> <li>・ 抽選中(抽)</li> <li>・ 抽選中(抽)</li> <li>・ 単語</li> <li>・ 単語</li> <li>・ 単</li></ul> | 選授業が抽X<br>単語の取清・1<br>します。2次<br>後期 土3             | 第中)、当塚(1<br>変更が可能に<br>抽測で申請し、<br>希望・抽選<br>第1希望             | <ul> <li>創業授業に当なります。</li> <li>た場合、「222</li> <li>授業管理部</li> <li>人間環境学</li> </ul>                                                                                                    | 湖)、落湖(抽選使表<br>(抽選)と表示されま<br> 著<br>部人間環境学科     | (1) (1) (1) (1) (1) (1) (1) (1) (1) (1)                        | 位の抽選提業で当<br>(代表教員氏名<br>法政 一部<br>抽選授業履(<br>調) <sup>(2)</sup> メインメニ | 単位 20   ※選択                                                   |
| <ul> <li>• 田澤太<br/>泉示沽済の</li> <li>• 『希望・</li> <li>• 日海望、</li> <li>• 日海望、&lt;</li></ul> | 大総31年申請済<br>す。<br>2)場合のみ修正<br>指選加さ花鉄道<br>412数11<br>住数14<br>推選状態<br>申請済<br>2003, 2007 ALL te        | (抽選都で抽選供業を申請次)<br>(アイロン、または、抽選提案<br>業択提案の場合、第1希望~算<br>(所相選名称)<br>(所相選名称)<br>(所相選名称)<br>(所相選名称)                                                                                                    | <ul> <li>・ 抽選中(抽)<br/>時3<br/>第望を表示</li> <li>         歴修期         <ul> <li>             後期授業         </li> </ul> </li> </ul>                                                                                                    | 選授業が抽X<br>単語の取清・3<br>します。2次<br>後期 土3             | 望中〉、当澤(村<br>変更が可能に<br>変更が可能に<br>(本型・抽選)<br>第1希望・抽選<br>第1希望 | <ul> <li>         ・自選授業に当         なります。         た場合、「2 //         ・「2 //         ・「2 //         ・「2 //         ・「2 //         ・「2 //         ・「2 //         ・「2 //         ・「2 //         ・「2 //         ・「2 //         ・「2 //         ・「2 //         ・・・・・・・・・・・・・・・・・・・・・・・・・・・</li></ul> | 潮)、落湖(抽選使表<br>(抽選)と表示されま<br>(著<br>部人間環境学科     | 807落道)、空白く上<br>す。<br>科目名称<br>体相処理差碰<br>(編集の)                   | 位の 袖澤授業で当<br>代表教員氏名<br>法政 一部<br>抽選授業履行<br>額) [2] メインメニ            | 単位 20 多道択                                                     |

## 2.2. 抽選授業の取消(抽選期間のみ受け付けられます。終了後の取消はできません)

(1)申請した抽選授業を取り消したい場合、以下の方法で取消を行ってください。
 取り消したい申請済み抽選授業の「修正」アイコンを選択すると、科目抽選の場合は抽選授業申請画面、
 複数選択授業の場合は抽選授業申請画面(複数選択授業)に移ります。
 ※ここでは申請した抽選授業が全て表示されます。

また、抽選状態が「申請済」(抽選処理が行われる前)の抽選授業のみ「修正」アイコンが表示され、 修正・取消が可能です。

| 1                                                    |                                                   | Uniprove/AS:抽選授業履的                          | 多申請 申請                   | 状况画面                   | Microsoft                   | Internet Exp              | olorer         |             |               |             |
|------------------------------------------------------|---------------------------------------------------|---------------------------------------------|--------------------------|------------------------|-----------------------------|---------------------------|----------------|-------------|---------------|-------------|
| <b>H</b> <i>O</i> SE                                 |                                                   |                                             |                          |                        | 1                           | コグイン日時:20                 | 008年12月25日 18時 | 146分47秒 法政大 | (郎(学生) 🛛 🖸    | グアウト        |
| 抽選授業層                                                | 修申請『                                              | 申請状況画面                                      |                          |                        |                             |                           |                | (           | ARC110PCT01)  | へして         |
| ▶申請状況画面                                              | j                                                 |                                             |                          |                        |                             |                           |                |             |               |             |
| ▶ 学生情報                                               |                                                   |                                             |                          |                        |                             |                           |                |             |               |             |
| 学生証番号                                                |                                                   | 00A000                                      | 学生氏                      | 名                      | 法政<br>(HOU:                 | 太郎<br>SEI,Taro)           |                |             |               |             |
| 学生区分                                                 |                                                   | 学部生                                         | 所属区                      | 分                      | 第一音                         | 5                         | 学生状態           | 通常          | クラス           | 0           |
| 学部·研究和                                               | 4                                                 | テスト学部                                       | 学科・専                     | 専攻                     | テスト                         | 学科                        | コース            | 人間·社会:      | コース           |             |
| 住所・電話も                                               | ∰号(固定)(                                           | 携帯) 〒102-8160 東京                            | 都千代田区富                   | 富士見2-17-1              | (03-9999-99                 | 99) (登録なし                 | ,)             |             |               |             |
| 表示されま<br>申請済の<br>・『希望·引<br>■ 抽選授業J<br>検索対象(<br>項番 修正 | す。<br>場合のみ修可<br>曲選回は複数込<br>電修申請情報<br>+数1件<br>抽選状態 | Eアイコン、または、抽選授業电<br>置択授業の場合、第1希望〜身<br>履修抽選名称 | 申請画面から<br>第3希望を表示<br>履修期 | 申請の取消・<br>します。2次<br>曜時 | 変更が可能に<br>(抽激に申請し)<br>希望・抽選 | なります。<br>た場合、「2次<br>授業管理部 | 抽選」と表示されま      | す。 科目名称     | 代表教員氏名        | 単位          |
| 1                                                    | 申請済                                               | 後期 情報処理基礎抽選                                 | 後期授業                     | 後期 土3                  | 第1希望                        | 人間環境学                     | 部人間環境学科        | 情報処理基礎      | 法政 一郎         | 2.0         |
|                                                      |                                                   |                                             |                          |                        |                             |                           |                |             | 抽選授業履修        | ≶選択         |
| -\Hitachi I tol 0                                    | v II.4 700C 501                                   | nhte sacarrad                               |                          |                        |                             |                           |                | 圖画面印        | 副) 🖸 メインメニ:   | 1一个戻る]      |
| c)Hitachi, Ltd, 20<br>이 &이제로구크                       | 003, 2007 All n<br>:n≢L た                         | ghts reserved.                              |                          | _                      |                             |                           |                | 圖画面印        | 刷) (2) メインメニ: | 1一へ戻る]<br>マ |

(2) 削除したい科目にチェックし、申請ボタンを選択すると、確認画面がポップアップで表示されます。

|                                        | e/AS: 抽道投業               | 履修申請         | 抽選授業申請画       | 面 - Microsoft I | Internet E     | xplorer                |                 |                 |              |                    |
|----------------------------------------|--------------------------|--------------|---------------|-----------------|----------------|------------------------|-----------------|-----------------|--------------|--------------------|
| HOS                                    | EI                       |              |               |                 |                | ログイン日時                 | \$:2008年12月25日: | 18時46分47秒 法政    | 太郎(学生)       | <b>ログアウト</b>       |
| 遥授業                                    | 《履修申請                    | 抽選授業         | 申請画面          |                 |                |                        |                 |                 | (ARC110PCT04 | 0 2 ヘルプ            |
| 申請状況運                                  | 画面 医抽蜜搅菜                 | 申请画面         |               |                 |                |                        |                 |                 |              |                    |
| 学生情朝                                   | 8                        |              |               |                 |                |                        |                 |                 |              |                    |
| 学生証番                                   | 圬                        | 1            | 00A000        | 学生氏名            |                | 法政 太郎<br>(HOUSEI,Taro) |                 |                 |              |                    |
| 学生区分                                   | r                        |              | 学部生           | 所属区分            |                | 第一部                    | 学生状態            | 通常              | クラス          | 0                  |
| 学部·研究                                  | 究科                       |              | テスト学部         | 学科·専攻           |                | テスト学科                  | コース             | 人間・社会           | ミコース         |                    |
| 住所・電話                                  | 話番号(固定)(打                | 携帯)          | 〒102-8160 東京都 | 8千代田区富士見:       | 2-17-1 (03     | .9999.9999) (登録        | なし)             |                 |              |                    |
| ■月曜1時                                  | 邮情報科学事業                  | 8 I · П      |               |                 |                |                        |                 |                 |              |                    |
| <ul> <li>月曜1時</li> <li>検索対象</li> </ul> | 時限情報科学実習<br>象件数1 件       | 8 I · I      |               |                 |                |                        |                 |                 |              |                    |
| 月曜1時<br>検索対象<br>項番                     | 時限情報科学実育<br>象件数1 件       | 留I・Ⅱ<br>履修期  | 6 <b>2</b> 8  | <b></b>         | 科目名称           |                        |                 | 代表教員氏名          |              | 定員                 |
| F 月曜1時<br>検索対象<br>項番<br>1              | 時限情報科学実習<br>象件数1件        | 留Ⅰ·Ⅱ<br>履修期  | 曜日            | 寺<br>罰月1        | 科目名称<br>情報科学   | 実習I・I                  |                 | 代表教員氏名<br>法政 一郎 |              | 定員<br>50           |
| 月曜1時<br>検索対象<br>項番<br>1                | 時限情報科学実習<br>条件数1件        | 留I・Ⅱ<br>履修期  | 曜<br>年間       | 寺<br>罰 月1       | 科目:名称<br>情報科学: | 実習I・I                  |                 | 代表教員氏名<br>法政 一部 |              | 定員<br>_50<br>戻る(X) |
| 月曜1時<br>検索対象<br>項番<br>1                | 時限情報科学実習<br>象件数1件        | 留I·I<br>履修期  | 曜日            | 寺<br>罰月1        | 科目名称<br>情報科学:  | 実習 I・II                |                 | 代表教員氏名<br>法政 一節 | :            | 定員<br>50<br>戻る(X)  |
| 月曜1時<br>検索対象<br>項番<br>1                | \$限情報科学実習<br>象件数1 件<br>□ | 留I・Ⅱ<br>履修期  | 曜日            | 寺<br>町 月1       | 科目名称<br>情報科学:  | 英習 I・I                 |                 | 代表教員氏名<br>法政 一節 | ; <b>#</b>   | 定員<br>50<br>戻る(X)  |
| ■ 月曜1時<br>検索対象<br>項番<br>1              | 9限情報科学実習<br>条件数1 件       | ≌I・Ⅱ<br>履修期  | 6週8<br>年間     | ቅ<br>¶ 月1       | 科目名称<br>情報科学   | ¥Β.1.Σ                 |                 | 代表教員氏名<br>法政 一郎 | ii iii       | 定員<br>50<br>戻る(X)  |
| ■月曜1時<br>検索対≰<br>項番<br>1               | 9限情報科学実育<br>条件数1件        | ፼ I・Ⅱ<br>履修期 | 韓             | ት<br>』月1        | 科目名称<br>情報科学   | 夷習I・I                  | _               | 代表教員氏名<br>法政 一郎 | : <u>*</u>   | 定員<br>50<br>戻る(Y)  |

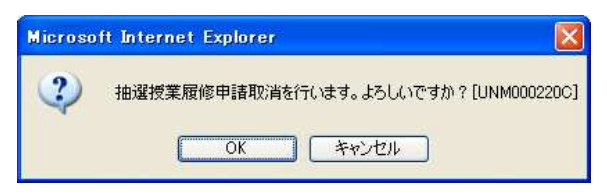

(3)取消対象の抽選授業を確認後「OK」ボタンを選択すると、処理結果画面に移ります。「申請処理画面 に戻る」を選択し、取り消した抽選授業が表示されていなければ完了です。

|                                                                                                    | omprovos nos insencia                                                                                                    |                                              |                                                                                                    |                                              |                                         |                            |                                 |                           |                     |                                            |
|----------------------------------------------------------------------------------------------------|----------------------------------------------------------------------------------------------------|----------------------------------------------|----------------------------------------------------------------------------------------------------|----------------------------------------------|-----------------------------------------|----------------------------|---------------------------------|---------------------------|---------------------|--------------------------------------------|
| HØSEI                                                                                                    |                                                                                                    |                                              |                                                                                                    | ログイ                                          | ン日時:2008年12                             | 月25日 18時46:                | 664785                          | 法政 太郎(                    | 学生〉                 | ログアウト                                      |
| 通授業履修中請                                                                                                    | 申請状況画面                                                                                                    |                                              |                                                                                                    |                                              |                                         |                            |                                 |                           |                     | 2017                                       |
| 甲請状況画面                                                                                                    |                                                                                                    |                                              |                                                                                                    |                                              |                                         |                            |                                 |                           |                     |                                            |
| 学生情報                                                                                                    |                                                                                                    |                                              |                                                                                                    |                                              |                                         |                            |                                 |                           |                     |                                            |
| 学生証番号                                                                                                    | 00A000                                                                                                    | 学生氏:                                         | 8                                                                                                    | 法政太郎<br>(HOUSEI,T                            | u0)                                     |                            |                                 |                           |                     |                                            |
| 学生区分                                                                                                    | 学部生                                                                                                    | 所屬区的                                         | *                                                                                                    | 第一部                                          | 学生                                      | 状態                         | 通常                              | 5                         | クラス                 | 0                                          |
| 学部·研究科                                                                                                    | テスト学部                                                                                                    | 学科・専                                         | 政                                                                                                    | テスト学移                                        |                                         | 2                          | 人間                              | <ul> <li>社会コーン</li> </ul> | ス                   |                                            |
| 住所·電話番号(固定)(                                                                                                    | 携帯) 〒102-8160                                                                                                    | 東京都千代田区富                                     | 士見2-17-1                                                                                                    | (03-9999-9999)                               | (登録なし)                                  |                            |                                 |                           |                     |                                            |
| 2008年度後期 抽選援<br>・『抽選状態』は申請済<br>表示されます。<br>申請済の場合のみ修訂                                                                                                    | 業履修申請状況<br>に抽選前で抽選授業を申請<br>Eアイコン、または、抽選者                                                                                                    | 青済)、抽選中(抽)<br>(葉申請画面から申                      | ■授業が抽選<br>■諸の取消・変                                                                                                    | 中)、当選(抽選)<br>で更が可能になり                        | 愛菜に当選〉、落<br>ます。                         | 20(抽選授業):                  | 落還〉、空                           | 2白く上位の                    | )抽選授業               | 21当選)が                                     |
| <ul> <li>2008年度後期 抽選援</li> <li>『抽選状態』は申請決<br/>表示されます。</li> <li>申請済の場合のみ修訂</li> <li>『希望・抽選』は視数:</li> <li>指選拔菜履修申請情報</li> <li>検索対象体計 0.4</li> </ul>            | 業履修申請状況<br>統 抽選前で抽選授業を申請<br>Eアイコン、または、抽選者<br>選択授業の場合、第1 希望<br>8                                                                                                    | 青済)、抽選中(抽道<br>*葉申請画面から申<br>?~第3希望を表示!        | 望授業が抽選<br>増売の取消・変<br>します。2次相                                                                                                    | (中)、当選(抽選)<br>で更が可能になり:<br>由潮に申請した場          | 愛第に当選)、落<br>ミす。<br>合、「2次抽選」と            | ឪ(抽選授業)∶<br>表示されます。        | 落道)、5                           | 翌白(上位の                    | 〉抽選授業⁻              | 28当選びが                                     |
| 2008年度後期 拍選援<br>『抽選状態』は申請決<br>表示されます。<br>申請済の場合のみ修訂<br>『希望・拍選』は複数:<br>精選授業履修申請情報<br>検索対象件数0件                                                                 | 業履修申請状況<br>(補還前で抽選授業を申請<br>Eアイコン、または、抽選者<br>選択授業の場合、第1希旨<br>の<br>手能 歴俗性調点の                                                                                                    | 春済)、抽選中(抽選<br>使業申請画面から申<br>で一第3希望を表示)        | 望授業が抽選<br>書の取消・変 します。2次射<br>08805                                                                                                   | 中)、当選く抽選:<br>で更が可能になり:<br>由選に申請した場           | 愛菜に当選)、落<br>ます。<br>合、「2次抽選」と            | 望(抽選授業)こ<br>表示されます。<br>利用の | :落遛)、S                          | 里白(上位の                    | )抽選授業               | 2当選びが                                      |
| 2008年度後期 拍選授<br>・『抽選状態』は申請決<br>表示されます。<br>申請済の場合のみ修訂<br>・『希望・抽選』は複数:<br>指選技業履修申請情報<br>検索対象件数 0 件<br>項番 修正 抽選技                                                | 菜履修申請状況<br>((抽選前で抽選授業を申<br>Eアイコン、または、抽選<br>選択授業の場合、第1希5<br>8<br>天態 履修抽選名称                                                                                                    | 春済)、抽選中(抽選<br>業申請画面から申<br>え~第3希望を表示)<br>履修期  | 登授業が抽選<br>■諸の取消・支<br>します。2 次和<br>■<br>曜時 :                                                                                          | (中)、当選(抽選)<br>E更が可能になり;<br>由選に申請した場<br>希望・抽選 | 愛菜に当選)、落<br>ミす。<br>合、「2次抽選」と<br>授業管理部署  | 望(抽選授業):<br>表示されます。<br>科目4 | :落遛)、5<br>5称                    | 空白(上位の<br>代表教員)           | )抽選授業<br>氏名         | 28当遛)が<br>単位                               |
| 2008年度 後期 - 拍選状態加ま申請済<br>家元されます。<br>申請済の場合のみ 総<br>・<br>単語 2 - 拍選 : 拍選 は 選 別<br>都 2 - 結選 : 拍選 は 選 別<br>都 2 - 結選 : 4<br>成 本 3 - 4<br>の 4<br>項 番 修正 - 抽選 :      | 業履修申請状況<br>(14)運動で抽選損業を申<br>EF7イコン、または、拍選者<br>選択損業の場合、第1希望<br>3<br>大整 履修指選名称                                                                                                    | 青済)、抽選中(抽選<br>営業申請画面から申<br>マ〜第3希望を表示)<br>履修期 | 望授業が抽選     書     博の取消・変     します。2次     市     曜時     『     『     聞     『     聞     聞     聞     問     聞     問     聞     問     」     ! | 中)、当遼(抽遼:<br>『夏が可能になり:<br>由遼に申請した場<br>希望・抽選  | 愛薬に当選〉、落<br>ミす。<br>合、「2次抽選」と<br>授業管理部署  | 望(抽濯授業)の<br>表示されます。<br>料目4 | 落還)、5<br>品称                     | 翌白(上位の<br>代表教員)           | >抽選授業<br>氏名<br>抽選授業 | 28当選>が<br>単位<br>履修選択                       |
| 2003年度使用 指建煤<br>+ 指建状態は年時活<br>表示式れます。<br>申請系の希望の外税<br>= 都建設置規約申請後的<br># な遊燈実規約申請後<br>機業対量常後数 0 件<br>項書<br>修正<br>+ 抱選社                                        | 葉層像中接抗党<br>(名磁道市在地道視東を町)<br>デアイン、または道根東の場合、<br>福1希望<br>【<br>武整】<br>篇修袖道名称                                                                                                    | ●済)、抽選中(抽送<br>学~第3 希望を表示↓<br>履修期             | 留授業が抽選<br>型語の取消・変<br>します。2次相<br>曜時 3                                                                                                | (中)、当遼(抽遼:<br>2夏が可能になり:<br>曲遼に甲諸した場<br>希望・抽選 | 「「「「「」」<br>ます。<br>合、「21次抽選」と<br>「授業管理部署 | 望(拍選授業)<br>表示されます。<br>料目4  | (落)道)、5<br>5                    | 空白(上位の<br>代表教員            | ●抽選授業<br>氏名<br>抽選授業 | 29当遼)が<br>単位<br>履修遵択                       |
| 2003年度使用 指建煤<br>学指建状態は年時活<br>表示式社ます。<br>甲腈系の清晰合の外说<br>* 『希望 伊藤辺川市各部<br>推建型業原母市各部<br>推進型業原母市各部<br>推進型業原母市各部<br>推進型業原母市各部<br>推進型業務<br>修正 抽選社<br>10.903 907 400 | 葉層像中最优化<br>(名磁道市在推進根東安山)<br>(名道道市在推進根東文明)<br>(石石), 北京<br>(石石), 北京<br>(高石石), 北京<br>(高石石石), 北京<br>(高石石石石), 北京<br>(高石石石石石), 北京<br>(高石石石石石石), 北京<br>(高石石石石石石石), 北京<br>(高石石石石石石), 北京<br>(高石石石石石石), 北京<br>(高石石石石石), 北京<br>(高石石石石石), 北京<br>(高石石石石), 北京<br>(高石石石石), 北京<br>(高石石石石), 北京<br>(高石石石石), 北京<br>(高石石石石), 北京<br>(高石石石石), 北京<br>(高石石石), 北京<br>(高石石石), 北京<br>(高石石石), 北京<br>(高石石石), 北京<br>(高石石石), 北京<br>(高石石), 北京<br>(高石石), 北京<br>(高石石), 北京<br>(高石石), 北京<br>(高石石), 北京<br>(高石石), 北京<br>(高石石), 北京<br>(高石石), 北京<br>(高石石), 北京<br>(高石石), 北京<br>(高石石), 北京<br>(高石石), 北京<br>(高石石), 北京<br>(高石石), 北京<br>(高石石), 北京<br>(高石), 北京<br>(高石), 北京<br>(高石), 北京), 北京<br>(高石), 北京<br>(高石), 北京), 北京<br>(高石), 北京), 北京<br>(高石), 北京), 北京<br>(高石), 北京), 北京<br>(高石), 北京), 北京<br>(高石), 北京), 北京<br>(高石), 北京), 北京<br>(高石), 北京), 北京<br>(高石), 北京), 北京), 北京<br>(高石), 北京), 北京), 北京<br>(西石), 北京), 北京), 北京<br>(西石), 北京), 北京), 北京), 北京<br>(西石), 北京), 北京), 北京), 北京), 北京), 北京), 北京), 北京 | 新济)、抽湿中(抽淡<br>2業申請面面から申<br>~第3希望を表示/<br>履修期  | <b>留摂業が抽選</b><br>時間の取消・変<br>します。2 次和<br>■ 曜時 <sup>2</sup>                                                                           | (中)、当遼(抽遼)<br>寛変が可能になり、<br>島遼に甲語した場<br>希望・抽選 | 変更に当違)、落<br>えす。<br>合、「2次梅達」と<br>授業管理部署  | ■(抽選授業)<br>表示されます。<br>料目   | (落道)、5<br>3<br>6<br>7<br>8<br>7 | 21日(上位の<br>代表教員           | ○抽選授業<br>氏名<br>抽選授業 | 211 22 25 25 25 25 25 25 25 25 25 25 25 25 |

## 2.3.申請内容・抽選結果を確認する(法学(日本国憲法)、法と社会以外の科目)

(1)申請完了後は、大学が設定した抽選スケジュールに従って抽選が行われ、当選/落選の結果がランダムで決まります。(抽選処理を行っている間は、「抽選状態」欄(下図赤枠内)の表示が「抽選中」に変わります。)

(2) 抽選の結果が出ると、以下の通り「抽選状態」欄の表示が変わります。

抽選の当落は、この「抽選状態」欄で確認してください。

# (3) 「法学(日本国憲法)」「法と社会」は上記抽選結果確認に表示されません。履修登録申請期間の登録回面で科目が表示されていれば当選です。

| 10 3                                                                                                    |                                                                                                    |                                                                                                    |                                                                                               |                                                                                                    | 5 2-112000 (112)                                                                                                    | 125 [] 10-1 (0))                 | THE TABLE AND                                                                                                    |                                                                       |                  |
|----------------------------------------------------------------------------------------------------|----------------------------------------------------------------------------------------------------|----------------------------------------------------------------------------------------------------|-----------------------------------------------------------------------------------------------|----------------------------------------------------------------------------------------------------|----------------------------------------------------------------------------------------------------|----------------------------------|----------------------------------------------------------------------------------------------------|-----------------------------------------------------------------------|------------------|
| <b>選授業</b>                                                                                                    | 履修申請申                                                                                                    | 『請状況画面                                                                                                    |                                                                                               |                                                                                                    |                                                                                                    |                                  |                                                                                                    | С110РСТ01) 🤶                                                          | くて               |
| 諸状況画                                                                                                    | ũ đã                                                                                                    |                                                                                                    |                                                                                               |                                                                                                    |                                                                                                    |                                  |                                                                                                    |                                                                       |                  |
| 学生情報                                                                                                    | 6                                                                                                    |                                                                                                    |                                                                                               |                                                                                                    |                                                                                                    |                                  |                                                                                                    |                                                                       |                  |
| 学生証番                                                                                                    | ·号                                                                                                    | 00A0000                                                                                                    | 学生氏名                                                                                          | 法政 太郎<br>(HOUSEI,T                                                                                                    | aro)                                                                                                    |                                  |                                                                                                    |                                                                       |                  |
| 学生区分                                                                                                    |                                                                                                    | 学部生                                                                                                    | 所属区分                                                                                          | 第一部                                                                                                    | 学生                                                                                                    | 状態                               | 通常                                                                                                    | クラス                                                                   | 0                |
| a series of a                                                                                                    |                                                                                                    | 研究科テスト学部                                                                                                    |                                                                                               |                                                                                                    | 学科 コース                                                                                                    |                                  | 111                                                                                                    |                                                                       | 0                |
| 学部・研究                                                                                                    | <b>究科</b>                                                                                                    | テスト学部                                                                                                    | 学科・専攻                                                                                         | テスト学科                                                                                                    | H =-3                                                                                                    | 2                                | 人間・社会コー                                                                                                    | ス () () () () () () () () () () () () ()                              | 0                |
| 学部・研究<br>住所・電話<br>※ 住所、電<br>2008年度                                                                                                    | 究科<br>話番号 (固定) (携<br><b>電話番号に変更</b><br>1 後期 抽選授業                                                                                                    | テスト学部       第30     〒102-8160 東京;       があれば迷やかに大学です       履修申請状況                                                                                                 | 学科・専攻<br>部千代田区富士見2-17-1<br>変更手続きを行ってくださ                                                       | テスト学科<br>(03-9999-9999)<br>Eい。                                                                                                  | ト コーフ<br>(登録なし)                                                                                                    | ζ                                | 人間・社会コー                                                                                                    | 2                                                                     |                  |
| <ul> <li>学部・研究</li> <li>(注所・電影</li> <li>(注所・電影</li> <li>(注所・電影</li> <li>(注)</li> <li>(注)</li> <li>(二)</li> <li>(二)</li> <li>(1)</li> <li>(1)</li>     &lt;</ul>                                                                                                    | <sup>完料</sup><br>話番号(固定)(携<br>電話番号に変更<br>(後期 抽選授業<br>(状態』は申請済(<br>ます。<br>の場合のみ修正:<br>・抽選』は複数選<br>業履修申請情報                                                                                                    | テスト学部           〒102.8160 東京           があれば速やかに大学で望           加速前で抽選状業を申請済)           アイロン、または、抽選技業率           択根葉の場合、第1希望〜第                                      | 学科・専攻<br>都千代田区富士見2-17-1<br>2更手続きを行ってくださ<br>抽選中(抽選授業が抽)<br>諸画面から申請の取消・<br>3希望を表示します。2次         | テスト学科<br>(03-9999-9999)<br>にい。<br>留中)、当遼(抽遼)<br>鹿方可能になりま<br>抽遼に申請した場                                                            | + コージ<br>(登録なし)<br>授業に当選)、落決<br>ます。<br>合、「2次抽選」と:                                                                                                    | ス<br><b>፪</b> (抽選授業)に<br>表示されます。 | 人間・社会コー<br>人間・社会コー                                                                                                    | ス<br>)<br>抽選授業で当                                                      | 選)が              |
| <ul> <li>学部・研究</li> <li>(主所・電話</li> <li>を住所、電</li> <li>2008年度</li> <li>『抽選</li> <li>の8年度</li> <li>111</li> <li>の8年度</li> <li>111</li> <li>の8年度</li> <li>111</li> <li>の18年度</li> <li>111</li> <li>の18年度</li> <li>111</li> <li>の18年度</li> <li>111</li> <li>(111)</li> <li>(111)</li></ul>                                                                                                    | 20科<br>活番号(固定)(視<br>電話番号に変更<br>(後期 抽選授業<br>(状態』は申請済(<br>ます。)<br>の場合のみ修正:<br>・抽選』は複数選<br>業履修申請情報<br>(数2件)                                                                                                    | テスト学部       〒102.8160 東京1       があれば速やかに大学で望       があれば速やかに大学で望       加速前で抽選援業を申請済)、       アイコン、または、抽選援業申       択授業の場合、第1希望〜第                                     | 学科・専攻<br>都千代田区富士見2-17-1<br>2更手続きを行ってくださ<br>抽選中(抽選授業が抽)<br>諸画面から申請の取済・<br>3希望を表示します。2次         | テスト学科<br>(03.9999.99999)<br>にい。<br>留中)、当選(抽選)<br>変更が可能になり<br>構造に申請した場                                                           | コージ<br>(登録なし)<br>「愛録なし」<br>「愛録に当選)、落波<br>ます。<br>たっ、「2次指選」と:                                                                                                    | ス<br>置(抽選授業)こ<br>表示されます。         | ▲ 11 社会コー<br>人間・社会コー                                                                                                    | ス<br>入<br>)抽選授業で当                                                     | 選)が              |
| <ul> <li>学部・研究</li> <li>(主所・電話</li> <li>を住所、電</li> <li>2008年度</li> <li>『抽選</li> <li>・『希望</li> <li>・「希望</li> <li>・「希望</li> <li>・「希望</li> <li>(検索対象件)</li> <li>(検索対象件)</li> <li>(検索対象件)</li> </ul>                                                                                                    | 22科<br>活番号(固定)(拱<br>電話番号に変更<br>(後期 抽選授業<br>(状態』は申請済(<br>ます。<br>の場合のみ修正:<br>や抽選』は複数選<br>案履修申請情報<br>報変2件<br>抽選状数 事務編                                                                                                  | テスト学部       〒102-8160 東京1       があれば速やかに大学で望       があれば速やかに大学で望       周仰申請状況       抽溜前で抽選授業を申請添)       アイコン、または、抽選授業専用扱授業の場合、第1希望〜第       調響各特                    | 学科・専攻<br>都千代田区富士見2-17-1<br>を <b>更手続きを行ってくださ</b><br>抽選中(抽選授業が抽)<br>諸画面から申請の取満・<br>3希望を表示します。2次 | テスト学科<br>(03-9999-9999)<br>ない。<br>な中)、当選(抽選)<br>変更が可能になり)<br>抽選に申請した場<br>魔術明 脚                                                  | コージ           (登録なし)           (愛録なし)           (愛録なし)           (読録なし)           (愛録なし)           (愛録なし)           (読録なし)           (読録なし)           (読録なし)           (読録なし)           (読録なし)           (読録なし) | ス                                | ▲····<br>人間·社会コー<br>後遊)、空白(上位)<br>料目名称                                                                                                    | ス<br>う抽選授業で当<br>代表数員氏名                                                | 選)が<br>単位        |
| <ul> <li>(注所・電話・研究)</li> <li>(注所・電話・</li> <li>(住所、電</li> <li>2008年度</li> <li>『抽選</li> <li>『希望・</li> <li>「希望・</li> <li>「希望・</li> <li>(未知愛授業</li> <li>(株知愛授業</li> <li>(株知愛授業)</li> <li>(株知愛授業)</li> <li>(本知愛授業)</li> <li>(本知愛授業)</li> <li>(本知愛受業)</li> <li>(本知愛受業)<!--</td--><td>22科<br/>活番号(固定)(携<br/>電話番号に変更<br/>(後期 抽選授業<br/>(後期 抽選授業<br/>(初期)(加速授業)<br/>(初期)(加速授業)<br/>(本)(本)(本)(本)<br/>(本)(本)(本)(本)<br/>(本)(本)(本)(本)<br/>(本)(本)(本)(本)<br/>(本)(本)(本)(本)<br/>(本)(本)(本)(-1)(-1)(-1)(-1)(-1)(-1)(-1)(-1)(-1)(-1</td><td>テスト学部           〒102-8160 東京           があれば速やかに大学で3           履修申請状況           抽選前で抽選授業を申請済)、           アイコン、または、抽選授業申           根袋体           時限権実習47-9処理論1・1(デー</td><td>学科・専攻<br/>都千代田区富士見2-17-1<br/>セ更手続さを行ってくださ<br/>、抽選中(抽選授業が抽)<br/>諸画面から申話の取消・<br/>3希望を表示します。2次</td><td>テスト学科<br/>(03-9999-9999)           はい。           な中)、当選(抽選)           変更が可能になり」           指強ご申請した場           履修明         準期技業 単計</td><td>・         コージ           (登録なし)         (登録なし)           炭薬に当ぶ)、落法<br/>ます。<br/>合、「2)大抽選」と:         ・           時         希望・检邏<br/>筍目上2         2次接運</td><td>ス</td><td>▲□10<br/>人間・社会コー<br/>「<br/>「<br/>「<br/>「<br/>「<br/>」<br/>「<br/>」<br/>「<br/>」<br/>「<br/>」<br/>、<br/>一<br/>(<br/>上位)<br/>(<br/>上位)<br/>「<br/>一<br/>(<br/>上位)<br/>「<br/>」<br/>(<br/>上会)<br/>「<br/>」<br/>(<br/>二)<br/>(<br/>二)<br/>(<br/>二)<br/>(<br/>二)<br/>(<br/>二)<br/>(<br/>二)<br/>(<br/>二)<br/>(</td><td><ul> <li>ス</li> <li>D抽選授業で当</li> <li>代表数員氏名</li> <li>法款 一郎</li> </ul></td><td>選)が<br/>単位<br/>4.1</td></li></ul> | 22科<br>活番号(固定)(携<br>電話番号に変更<br>(後期 抽選授業<br>(後期 抽選授業<br>(初期)(加速授業)<br>(初期)(加速授業)<br>(本)(本)(本)(本)<br>(本)(本)(本)(本)<br>(本)(本)(本)(本)<br>(本)(本)(本)(本)<br>(本)(本)(本)(本)<br>(本)(本)(本)(-1)(-1)(-1)(-1)(-1)(-1)(-1)(-1)(-1)(-1 | テスト学部           〒102-8160 東京           があれば速やかに大学で3           履修申請状況           抽選前で抽選授業を申請済)、           アイコン、または、抽選授業申           根袋体           時限権実習47-9処理論1・1(デー | 学科・専攻<br>都千代田区富士見2-17-1<br>セ更手続さを行ってくださ<br>、抽選中(抽選授業が抽)<br>諸画面から申話の取消・<br>3希望を表示します。2次        | テスト学科<br>(03-9999-9999)           はい。           な中)、当選(抽選)           変更が可能になり」           指強ご申請した場           履修明         準期技業 単計 | ・         コージ           (登録なし)         (登録なし)           炭薬に当ぶ)、落法<br>ます。<br>合、「2)大抽選」と:         ・           時         希望・检邏<br>筍目上2         2次接運                                                                                                    | ス                                | ▲□10<br>人間・社会コー<br>「<br>「<br>「<br>「<br>「<br>」<br>「<br>」<br>「<br>」<br>「<br>」<br>、<br>一<br>(<br>上位)<br>(<br>上位)<br>「<br>一<br>(<br>上位)<br>「<br>」<br>(<br>上会)<br>「<br>」<br>(<br>二)<br>(<br>二)<br>(<br>二)<br>(<br>二)<br>(<br>二)<br>(<br>二)<br>(<br>二)<br>( | <ul> <li>ス</li> <li>D抽選授業で当</li> <li>代表数員氏名</li> <li>法款 一郎</li> </ul> | 選)が<br>単位<br>4.1 |

<「抽選状態」欄の見方>

- ・申請済(抽選前で、抽選授業を申請済の場合)
- ・抽選中(抽選授業が抽選中の場合)
- ・当選(抽選授業に当選した場合)

※当選した科目は、自動的に履修登録され、「履修申請 申請状況画面」にも、下図の通り履修が確定 した状態で表示されるようになります。

<u>定員を充足した当選科目は、削除/取消を行うことはできません。その他の当選科目の取消は窓口で</u> の申請のみ受け付けます。詳細は後日発表する掲示を参照してください。

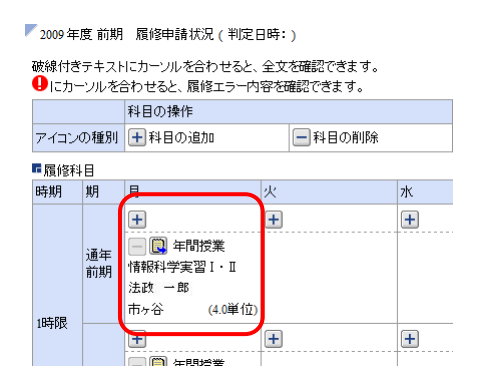

落選(抽選授業に落選した場合)

・空白(複数の授業を申請して上位の授業で当選した場合:例えば第1希望から第3希望の授業を選択した場合、第1希望で当選した場合は第1希望が「当選」となり、第2希望および第3希望の表示は「空白」になります。)

## 3. 履修科目の登録

## 3.1.履修科目の追加と削除

(1)履修申請状況画面で、履修科目の確認、追加・削除を行います。

「!!」アイコン(科目の追加)を選択すると、履修申請したい科目の追加ができます。

| 取得したい曜                                             | 日・時限                  | ୵୲ୣ୷           | 」アイコン                        | /を選          | 訳       | してくだる              | さい。                                         |          |                                                 |
|----------------------------------------------------|-----------------------|----------------|------------------------------|--------------|---------|--------------------|---------------------------------------------|----------|-------------------------------------------------|
| ∰ Uniprove/AS:顧修申請 申請状況画面 ·                        | – Microsoft Internet  | Explorer       |                              |              |         |                    |                                             |          | 教職・貸格取停申請へ」は、                                   |
| HOSEI                                              |                       |                | ログイン日時:2010年02月24日 1         | 178時48分28秒   | 法政 太」   | 郎(学生) ログアウト        | <u>^</u>                                    | 1        |                                                 |
| 履修申請 申請状況画面                                        |                       | /              |                              |              | (A      | ARDO10PCT01)       |                                             | 1        | 史用しません。                                         |
| ▶申諸状況画面                                            |                       |                |                              |              |         |                    |                                             |          |                                                 |
| 申諸                                                 |                       | Webシラバス 🛶      | 単位修行                         | 単状況照会へ       |         | 教職資格取得申請へ          |                                             |          |                                                 |
| ▶ 学生情報                                             |                       |                |                              | a http://    | /10 192 | 165 - Uniprove/AS: | 学籍情報保守 电影                                   | 状况而而(服修  | (申請) - Microsoft Internet Explorer              |
| 学生証番号                                              | 00A000                | 学生氏名           | 法政 太郎<br>(HOUSEI Taro)       | H/           | SEI     |                    |                                             |          | ログイン/日時:2018年102月14日 17時35分55秒 テスト戦争(専任戦争)(管理者) |
| 学生区分                                               | 学部主                   | 所属区分           | 第一部 学生状                      |              |         |                    |                                             |          |                                                 |
| 学部·研究科                                             | 社会学部                  | 学科·專攻          | 社会学科 コース                     | 字籍情          | 報保守     | ?甲請状況画面(履          | 修甲請)                                        |          |                                                 |
| 住所:電話番号(固定)(携帯)                                    | 100-0000 東京           | 都千代田区富士見2-17-1 | (03.9999.9999) (090.9999.999 | ▶基本条件        | 指定画面    | 面 ▶結果一覧画面 ▶学       | 辩情報照会画面 🕨 申                                 | 請状況画面(履修 | 表示されている科目の   □ ] アイ                             |
| ※住所、電話番号に変更があれば速やか                                 | に、学で変更手続きる            | 行ってください。       |                              |              | 睛       |                    |                                             |          |                                                 |
| ▶ 履修オブション情報                                        |                       |                |                              | ▶ 堂生物        | 5 # R   |                    |                                             |          | コン(科日の削哧)を選択9ると、                                |
| 外国語履修パターン パターン①                                    | 外国語                   | 英語             | 外国語                          | ****         | #무      |                    |                                             | 津空兵之     |                                                 |
|                                                    |                       |                |                              | 学生区          | 分       | 供人                 | データのため                                      | 所屬区分     | 追加しに科目を削除することかで                                 |
| * 2009 年度 復期 一腹隙甲腈 依元(书理日明                         | <del>1</del> : )      |                |                              | 学部           |         |                    | クしています                                      | 学科       |                                                 |
| ○ 破線付きテキストにカーソルを含わせると、全:<br>● にカーソルを合わせると、展修エラー内容? | 文を確認できます。<br>を確認できます。 |                |                              | 入学日          | 付       |                    |                                             | 学年       | きます。                                            |
| 料目の操作                                              |                       | 料目の履修          | 状態                           | -            |         |                    |                                             |          |                                                 |
| アイコンの種別 + 科目の追加                                    | - 科目の削除               | 🛄 申請科          | 日 原修科目                       | 2007 2       | F度 前期   | 履修申請状況(判定)         | 日時:)                                        |          | 「注意]履修取消期間の科目の取消                                |
| ■履修科目                                              |                       |                |                              | 破線付3         | テキスト    | トにカーソルを合わせると、      | 全文を確認できます。                                  |          |                                                 |
| 時期 期                                               | 火                     | *              | 木 1                          |              | ーソルを含   | 合わせると、履修エラー内       | 容を確認できます。                                   |          | は「履修取消」機能から実施して                                 |
|                                                    | ()<br>()              | *              |                              |              |         | 科目の操作              |                                             |          |                                                 |
| 前期<br>前期前半                                         |                       |                |                              | 711          | の種別     | 1 料目の追加            | 一科目の削                                       | \$R      | ください                                            |
| 前期後半                                               |                       |                |                              | <b>居</b> 履修和 | ¥8      | 1_                 | 1.                                          |          |                                                 |
|                                                    |                       |                |                              | 時期           | 期       | ́ Я                | ×<br>—                                      | *        |                                                 |
|                                                    |                       |                |                              |              |         | ±                  | +                                           | <u>+</u> |                                                 |
|                                                    |                       |                |                              |              | 前期      |                    | <ul> <li>ビ 前期投来</li> <li>社会学への招待</li> </ul> |          | ■ 10 前期投票<br>社会を入門∆                             |
|                                                    |                       |                |                              |              |         |                    | 水野 節夫                                       |          | 錦木 智之                                           |
|                                                    |                       |                |                              | 105.78       |         |                    | 多摩 (2)                                      | )単位)     | 多1 (2.0単位)                                      |
|                                                    |                       |                |                              | 104908       |         | +                  | Ŧ                                           | +        |                                                 |
|                                                    |                       |                |                              |              |         |                    |                                             |          | (1) 後期授業                                        |
|                                                    |                       |                |                              |              | 後期      |                    |                                             |          | 1社会学入門B<br>本語 士里子                               |
|                                                    |                       |                |                              |              |         |                    |                                             |          | /mine.xt主丁<br>久藤 /10単(さ)                        |
|                                                    |                       |                |                              | (書) ページが     | 表示されま   | とした                |                                             |          | 🙍 インターネット                                       |

(2) 配当科目選択画面が表示され、履修可能な科目の一覧が表示されます。

<u>時間割表に記載されている授業コードを確認し、履修したい科目のボタン</u>をチェックし、「選択」ボタン をクリックすることで申請状況画面へ反映されます。同じ時限に同じ名称の科目がありますので、授業 コード・担当教員名まで必ず確認をしてください。

|                 | 2当科目選択画面 - Mier          | osoft Internet Explorer |                |                |                      |          |          |     |
|-----------------|--------------------------|-------------------------|----------------|----------------|----------------------|----------|----------|-----|
| HOSEI           |                          |                         | ログインE          | 時:2010年03      | 2月24日 19時00分39秒      | 法政 太郎(学  | 生) 🛛 🖸 🗠 | アウト |
| 履修申請 配当科目選拔     | 尺画面                      |                         |                |                |                      |          | 10PCT02) | へして |
| ▶申請状況画面 ▶配当科目選拔 | rei e                    |                         |                |                |                      |          |          |     |
| ▶ 学生情報          |                          |                         |                |                |                      |          |          |     |
| 学生証番号           | 00A00                    | 00 学生氏名                 | 法政 オ<br>(HOUSE | (BB<br>I Taro) |                      |          |          |     |
| 学生区分            | 学部生                      | 所属区分                    | 第一部            |                | 学生状態                 | 通常       | ラス       | 0   |
| 学部·研究科          | 社会学                      | 学科・専攻                   | 社会学            | 박              | コース                  | 人間・社会コー  | ス        |     |
| 住所·電話番号(固定)(携帯  | ) 〒100-                  | 0000 東京都千代田区富士見2-13     | 7-1 (03.9999.  | 9999) (090.    | .9999.9999)          |          |          |     |
| ※住所、電話番号に変更が    | あれば速やかに大学で麦              | 更手続きを行ってください。           |                |                |                      |          |          |     |
| FRANKIE         |                          |                         |                |                |                      |          |          |     |
|                 | - 100 (0.0.11)           |                         |                |                |                      |          |          |     |
| 1/1ページ ペー?      | - 選択できる技楽<br>2 1 GO 表示件数 | 50 - 60                 |                |                |                      |          |          |     |
|                 | 1 11 0 0 th              |                         | 教員氏名           | キャンパス          | 単位数 授業分類             | 授業管理部署   | コマ数識別    | 隔週  |
| 1 💿 後期授業 K6234  | 5 労働経済論B                 | 他学部公開科目                 | 法政 一郎          | 多摩             | 2.0 冬摩経済             | 一経共      |          |     |
| 2 🔿 後期授業 L0592  | 情報メディア論日                 | 学科入門科目(選択)              | 法政 一郎          | 多摩             | 2.0 冬摩社会             | 一社共      |          |     |
| 3 🔘 後期授業 L1118  | English S & D II (EII    | り 英語中級プログラム             | 法政 一郎          | 多摩             | 2.0 多摩社会             | 一社共      |          |     |
| 4 〇 後期授業 LOS12  | 行政法II(PLP)               | 政策リテラシーブログラム            | 法政 一郎          | 多摩             | 2.0 多摩社会             | 一社共      |          |     |
|                 |                          |                         |                | S. 69          | 2.0 多度社会             | 一社共      |          |     |
| 5 〇 後期授業 L0864  | + 行政法II (PSP)            | 公務員プログラム                | 法政 一郎          | 314            | (10) (4) (4) (4) (4) | 10000000 |          |     |

[注意]申請状況画面で追加・削除を行った科目は都度保存されるため、別の画面を表示した場合でも保存 されています。ただし、次の「申請」を行うまで、履修登録申請は行われません。

<科学実験Ⅰ・Ⅱ・Ⅲの履修登録申請について>

科学実験 I・I・IIは、3時限連続授業で、I・I・IIの3科目を同時に履修しなければなりません。 履修登録申請を行う場合、以下の点に注意してください。

科学実験ⅠとⅡ・・・時間割表に指定された曜日・時限の欄から選択してください

科学実験Ⅲ・・・画面下部の「集中・その他」欄から選択してください

<物理学実験・化学実験・生物学実験の開講時限について>

物理学実験・化学実験・生物学実験は申請画面上ではそれぞれ秋学期火曜3・4時限、「集中・その他」 に表示されますが、実際は開講期間中の一部の期間に3・4・5限に連続して開講されます。

そのため、いずれか1科目でも履修する場合は秋学期火曜3・4・5限の物理学実験・化学実験・生物学実験以外の科目を履修することはできません(物理学実験・化学実験・生物学実験の詳細については初回ガイダンスにて確認してください)。

(例)物理学実験のみを履修する場合

申請画面上では秋学期火曜 4・5 限は他の科目を登録できる状態になりますが、実際には履修することはできません。

## 3.2.履修科目の申請

(1)履修登録する科目をすべて追加したら、「申請」ボタンを選択します。 「申請」ボタンを選択すると、申請内容が正しいかチェックされます。

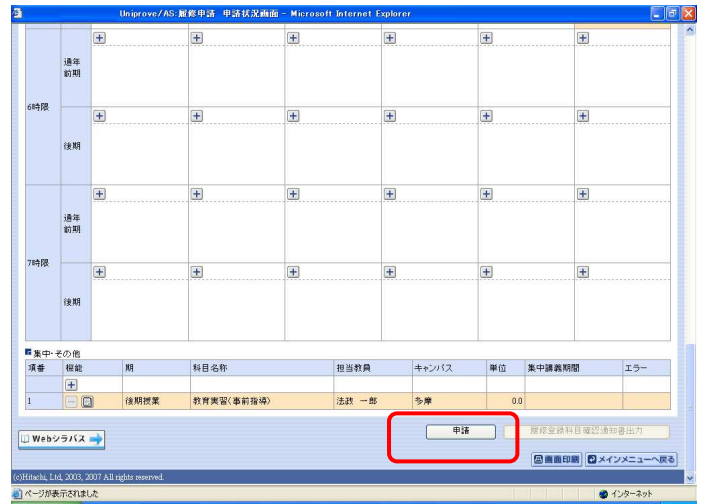

チェックが終わると、以下のような画面が表示されます。

・履修登録申請内容にエラーがない場合→3.3.履修登録科目確認通知書出力に進んでください。

| 目請状況画面 →処理結果画面                              |                 |              |
|---------------------------------------------|-----------------|--------------|
| 履修申請が正常に完了しました。<br>履修科目確認通知書を出力し、内容を確認してくださ | ٤(١، [ARM00050] |              |
|                                             | 履修登錄科目確認通知書出力   | 申請状況画面へ戻る(X) |
|                                             |                 |              |

・申請内容にエラーがある場合、以下のような画面となりますので、申請状況画面に戻ってエラーを修 正してください。

| 修申請 女 | <b>U理結果画面</b>                                               | (ARD010FRS01) 3 AUZ |
|-------|-------------------------------------------------------------|---------------------|
| 诸状况画面 | ◆処理結果画面                                                     |                     |
|       |                                                             |                     |
|       | 履修申請内容にエラーがあります。<br>申請状況画面から、エラーの内容を確認、 専度申請をやり直してください、FARM | 1000060E1           |
|       |                                                             |                     |
|       |                                                             | 申請(広光)通個へ戻る(X)      |

(2)申請内容にエラーがあった場合は、画面上部にエラー内容が表示されるか、エラーのある科目に「!」 アイコンが表示されます。このアイコンにマウスカーソルを重ねるとエラー内容が確認できます。下記 の「主なエラーと対策」の対応方法を参考に登録科目を修正してください。

エラーの科目を修正後、再度「申請」ボタンを選択し、エラーがなければ履修申請完了となります。 [注意]履修科目の申請は履修期間であれば繰返し実行可能です。

| Uniprov              | e/AS:履               | 修申請 申請状況画面 - Wi                                 | ndows Internet Explorer      | in the second second | Property States      | for Appendictions |                 |                                        |              |                    |
|----------------------|----------------------|-------------------------------------------------|------------------------------|----------------------|----------------------|-------------------|-----------------|----------------------------------------|--------------|--------------------|
| HO                   | SEI                  |                                                 |                              | ログイン日時               | 寺:2008年03月31日 09時16  | 分32秒 個人情報のため、     | マスクキ <b>日日</b>  | 791                                    |              |                    |
| 履修中                  | 清中。                  | 請状況画面                                           |                              |                      |                      |                   | (ARD010PCT01)   | ~117                                   |              |                    |
| ▶申諸状況                | 通面                   |                                                 |                              |                      |                      | -                 |                 |                                        |              |                    |
| ( <b></b>            | 請                    |                                                 |                              |                      |                      | <重要>              |                 |                                        |              |                    |
| 履修申請<br>• 前期<br>• 年間 | 納容に:<br>で履修可<br>で履修可 | エラーがあるため、申請でき<br>「能な単位数を超えて履修し<br>「能な単位数を超えて履修し | ませんでした。以下のエラ<br>ています<br>ています | ー内容を確認し、再度申請         | をやり直してください。[』        | エラーが              | 出ている            | 場合は、                                   | すべての科目       | 目の履修登録             |
| 「学生情                 | ᡇ                    |                                                 |                              |                      |                      | が申請保              | 留となっ            | ており、                                   | そのままでは       | は1 単位も修            |
| 学生証                  | 番号                   | 個人情報の                                           | この、 学生氏名                     | 個人情報のため、マスク          | っしています               |                   | トガブキ            | ······································ |              |                    |
| 学生区                  | 分                    | 7,2967                                          | ふます 所属区分                     |                      |                      | 179 QC            | <u>CN.CS</u>    | aun.                                   | 必ずエフーに       |                    |
| 学部                   |                      |                                                 | 学科                           |                      |                      | ださい               |                 |                                        |              |                    |
| 住所·冒                 | 話番号                  |                                                 |                              |                      |                      | 1000              |                 |                                        |              |                    |
| 2008 年               | 唐 前期                 | 腐修由諸状況 (前同腐修                                    | 曲時の結果「谁級見いい                  |                      |                      | _ (「准級目)          | 入」と表示           | された場                                   | 合でも 登録は      | (保留です)             |
| 70080/+=             | -04 80701            |                                                 |                              |                      | 2000-0971510 100(15) |                   |                 |                                        |              |                    |
| の時期日の                | ミナキスト<br>ーソルを含       | コンカーフルを合わせると、重<br>合わせると、履修エラー内容                 | E又でNHEGにきます。<br>を確認できます。     |                      | ,                    | ·                 |                 |                                        |              |                    |
| -                    |                      | 科目の操作                                           |                              | 科目の履修状               | NS                   |                   |                 |                                        |              |                    |
| アイコン                 | の種別                  | 1 科目の追加                                         | 一科目の削除                       | 関 申請科目               | 圓履的                  | 翻目                | 履修済科目           |                                        |              |                    |
| ■履修利                 | ¥⊟                   |                                                 |                              |                      |                      |                   |                 |                                        |              |                    |
| 時期                   | 期                    | 月                                               | 火                            | <b>水</b>             | *                    | 金                 | ±               |                                        |              |                    |
|                      |                      | +                                               | +                            | <b>+</b>             | <b>±</b>             | Đ                 | Ð               |                                        |              |                    |
|                      | 通年                   |                                                 | - 🕄 前期授業                     | - 🛄 前期授業             |                      |                   | - 🛄 前期授業        |                                        |              |                    |
|                      | 前期                   | 信報リテラと表現技術                                      | <u>CE 1</u><br>久慈 美貴         | 手宙と地球<br>石川 汁一       |                      |                   | 生物の多様性<br>小林 悟志 |                                        |              |                    |
| ot FR                |                      | 小金井 (2.0単位)                                     | 小金井 (1.0単位)                  | 小金井 (2.0単位)          |                      |                   | 小金井 (2.0        | 単位)                                    |              |                    |
| 187703               |                      | E                                               | +                            | (H)                  | Ð                    | E                 | E               |                                        |              |                    |
|                      |                      |                                                 |                              |                      |                      |                   |                 |                                        |              |                    |
|                      |                      |                                                 |                              |                      |                      |                   | 100-207         |                                        |              |                    |
| _                    |                      |                                                 |                              |                      |                      | _                 | +               |                                        | <u>+</u>     | +                  |
| -                    | Γラ                   | ーのある・                                           | 曜日時限0                        | つ 🕛 にマ               | ウスカー                 | /                 |                 | 前期授業 🏮                                 |              |                    |
| _                    |                      |                                                 |                              |                      |                      |                   | 科学実際            | éi 🕅                                   | 修前提を満たしていたいた | ため 履修できません         |
| J                    | しを                   | 重ねると、                                           | エラー内                         | 容が表示さ                | れます                  |                   | 三牧 宏            | 彬                                      |              | CON MERSIC CON CIV |
| <u> </u>             |                      |                                                 |                              |                      |                      |                   | 小金井             | (1.0単位)                                |              |                    |
|                      |                      |                                                 |                              |                      |                      |                   |                 | 前期授業 🕛                                 |              |                    |
|                      |                      |                                                 |                              |                      |                      |                   | 科学実             | iβII                                   |              |                    |
|                      |                      |                                                 |                              |                      |                      |                   | 左巻 健            | 男                                      |              |                    |
|                      |                      |                                                 |                              |                      |                      |                   | 小金井             | (1.0単位)                                | )            |                    |
|                      |                      |                                                 |                              |                      |                      |                   |                 |                                        |              |                    |

#### おもなエラーと対策

#### 「春学期で履修可能な単位を超えて履修しています」

春学期に履修可能な単位数は、理工学部・生命科学部とも30単位までです。これを超えて登録申請していますので、 30単位以下となるよう科目を削除してください。

#### 「要件グループの下限を満たしていません」

2年次に進級するために必要な科目を登録申請していません。このままでは留級が確定してしまいますので、履修の 手引きをよく読んで、必要な科目を追加してください。

## 「履修前提を満たしていないため、登録できません」

科学実験Ⅰ・Ⅱ・Ⅲは3科目セットで登録しなければなりません。1科目でも不足した場合、このエラーが表示されます。時間割表をよく確認し、不足している科目を追加してください。 ※特に、科学実験Ⅲは「集中・その他」欄から選択してください。見落としやすいので注意してください。

## 【重要:画面を閉じる前にご確認ください。】

追加・削除を行った科目は逐次保存されるため、別の画面へ移った場合でも、入力状態が 残っています。ただし、この状態では申請を完了したことにはなりません。必ず「申請」 を押して、履修科目の申請を行ってください。

申請忘れを防ぐため、履修申請機能では「ログアウト」ボタン、もしくはブラウザの「×」

ボタンを押した場合、警告メッセージが表示されるようになっています。 画面を閉じる前 に、必要な操作を行っているか再確認してください。

#### 3.3.履修登録科目確認通知書の印刷と確認

申請状況画面で「履修登録科目確認通知書出力」ボタンを選択すると、履修登録科目確認通知書のPDF ファイルが作成されます。印刷ボタンを押して、通知書を印刷してください。

履修登録科目確認通知書の PDF ファイルは保存することもできますが、マルチメディア教室などの共用 環境では、保存したファイルがパソコンに残らないようにくれぐれも注意してください(ごみ箱等に残 したままにならないように注意してください)。

[注意] 履修申請を行ったら、履修登録科目確認通知書を必ず出力し、履修 する科目すべてについて、科目名・曜日時限・担当教員名等に誤りがない かを確認してください(画面上で確認を行うと、確認ミスにつながります ので、必ず印刷したもので確認を行ってください)。

ここで確認を怠り、履修する科目の登録が行われていない場合、採点対象 とならないため、単位を修得することはできません。

保存用の履修登録科目確認通知書は必ず印刷し、成績が通知されるまで、 大切に保管してください。

## 4. 履修の取消

指定の期間に、履修を取り消すことが可能です。履修を取りやめたい科目がある場合、GPAの評価にも 影響しますので、あらかじめ履修を取り消しておくことをおすすめします。

### 4.1.申請科目の取消

新情報トップ画面(学生用メニュー)から、「履修取消」を選択してください。 申請状況画面で「」アイコン(履修科目の取消)を選択すると、履修申請していた科目が取消できます。 [注意]取消をおこなった科目は、4.3 で「申請」のボタンを押さないと、取り消しを申請したことになり ません。取消をおこなった後は、最後に必ず「申請」ボタンを押してください。

### 4.2.取消のキャンセル(復活)

取消を行った科目は「履修取消科目」として表示され、「取消のキャンセル」の対象となります。 「取消のキャンセル」アイコンを選択すると、履修科目の取消がキャンセルされ、履修が復活します。 履修取消期間終了後は、一切科目の履修を取り消すことはできなくなりますので、よく考えて履修の取 消を行ってください。

| HOS                                                  | SEI                                                   |                                                                                                    |                                                 |                                                                                                    | 1                                                                                       | 25イン目時:2010年02月24日          | 18895199288                | テスト 学生( | (£7                                            | 19791   |
|------------------------------------------------------|-------------------------------------------------------|----------------------------------------------------------------------------------------------------|-------------------------------------------------|----------------------------------------------------------------------------------------------------|-----------------------------------------------------------------------------------------|-----------------------------|----------------------------|---------|------------------------------------------------|---------|
| 偏取消                                                  | A 45                                                  | 秋況画面                                                                                                    |                                                 |                                                                                                    |                                                                                         |                             |                            | (ARC    | оцирстия) (                                    | 11 N.11 |
| 4 CALCOR                                             | 60                                                    | manager and a                                                                                                    |                                                 |                                                                                                    |                                                                                         |                             |                            |         |                                                |         |
| 8                                                    | 18                                                    |                                                                                                    |                                                 |                                                                                                    | 💷 Web95/12 🛶                                                                            |                             |                            | 0       | 值都评状况                                          | 単金へ     |
| 宇生语                                                  | ¥E                                                    |                                                                                                    |                                                 |                                                                                                    |                                                                                         |                             |                            |         |                                                |         |
| 73.IE4                                               | 8 M                                                   |                                                                                                    |                                                 | 08A000                                                                                                    | 72.6.8                                                                                  | テスト 学生<br>(TEST Oubuard)    |                            |         |                                                |         |
| 年生区 9                                                | ą.,                                                   |                                                                                                    |                                                 | 学部生                                                                                                    | 所属区分                                                                                    | 第一部                         | 学生状態                       | 通常      | 252                                            | A       |
| 宇静・新                                                 | 党科                                                    |                                                                                                    |                                                 | 法学部                                                                                                    | 学科-専攻                                                                                   | 法律学科                        | 3-2                        |         |                                                |         |
| 住所·電                                                 | 派 委司(                                                 | 固定)(誘帯)                                                                                                    |                                                 | 〒100-0                                                                                                    | 00. 東京都千代田区 《登                                                                          | (8000-0000-0000) (090-0000) |                            |         |                                                |         |
| 康维才:                                                 | プジョン19<br>19                                          | 116                                                                                                    |                                                 | A PER                                                                                                    |                                                                                         | AL 197                      | IS IN A PRIME              | 10.00   |                                                |         |
| 服修才:<br>外国語<br>2009 和                                | ブション10<br>開催パター<br>「皮 町期                              | NFI<br>-ン パタ<br>酸焼中運状ズ                                                                                                    | 2-ンの<br>2 中諸日8                                  | (M COLOR<br>1: 2009/47-55 / 1118 174                                                                                                    | <b>XB</b><br>(69310)                                                                    | 9 B                         | 請(諸外面請)                    | ドイツ     | 18                                             |         |
| 服修才:<br>外面議員<br>2009 項<br>編編(12)                     | ブション1<br>単成パター<br>「皮 町期<br>ドテキスト                      | HH<br>-ン パタ<br>魔徳申蓮状況<br>にカーソルを合わ                                                                                                    | マーン①<br>2 申請日#<br>りせると、3                        | 外間間<br>9:2009年05月11日 170<br>9:209年05月11日 170                                                                                                    | <b>20</b>                                                                               | *B                          | 請(諸外面請)                    | 845     | 19                                             |         |
| 服用:寸:<br>外回調<br>2009 和<br>組織(12)                     | ブション10<br>目前バター<br>に皮 町期<br>ドテキスト                     | <ul> <li>・ン パタ</li> <li>一ン パタ</li> <li>一次の構成</li> <li>一次の構成</li> <li>(1)</li> <li>(1)</li> <li></li></ul> | マーンΦ<br>2 申請日#<br>Dせると、3                        | 朝田橋<br>1: 2009年35月11日 174<br>1: 2009年35月11日 174                                                                                                    | 実績<br>(15分31秒)<br>[科目の履修状態                                                              | <b>A</b>                    | 語(1895回語)                  | F45     | 18                                             |         |
| 原称オ:<br>外国語<br>2009 年<br>単線付き<br>アイエン                | ブション11<br>単位パター<br>注度 乾期<br>ドテキスト<br>の種別              | 14日<br>-ン パタ<br>酸塩中源状況<br>にカーリルを含わ<br>料容の操作<br>一 酸塩料目の                                                                                                    | >ーンΦ<br>と 申請日*<br>りせると、3<br>り取消                 | 外国勝<br>1: 2009年35月11日 178<br>文文編記できます。<br>② 取消のキャンセル                                                                                                    | 実績<br>16分31秒)<br>14日の原稿状態<br>(2) 中語4日                                                   | All<br>All BRUAHE           | (18) (18) (18)<br>(1) 原作48 | F-75    | 18<br>  18 12 3 14 8                           | l.      |
| 服務才:<br>外面勝利<br>2009 和<br>単線(12<br>アイエン<br>■ 既修利     | プション1<br>単位パター<br>注意 新期<br>デテキスト<br>の種別<br>半日         | ■報<br>-ン パタ<br>履修申請状況<br>にカーソルを含わ<br>料容の操作<br>一 履修料目の                                                                                                    | シーンの<br>申請日P<br>りせると、当<br>り取消                   | 外田勝<br>1: 2009年35月11日 174<br>1文を暗招できます。<br>111日 第24日の中かいセル                                                                                                    | <b>其語</b><br>(14日の <i>類後状</i> 類<br>(二) 中訪4日                                             | ал<br>Слатана               | 唐(和今回唐)<br>〇 唐 昭 4 8       | F-15    | ))<br>)) () () () () () () () () () () () () ( | L.      |
| 順称オ:<br>外面語<br>2009年<br>単線付き<br>7-1コン<br>単規約<br>料料   | プション1<br>単位/ (タ-<br>) 度 新期<br>*テキスト<br>の種別<br>※目<br>期 | NH<br>-ン パタ<br>履修中語状況<br>にカーリルを合わ<br>料容の操作<br>一 履修料目の<br>月                                                                                                    | >ーンΦ<br>2 申請日H<br>りせると 3<br>り取消                 | 外国語<br>1: 2009年35月11日 178<br>1:文を編記できます。<br>27 取消のキャンセル<br>火                                                                                                    | 其語<br>(15分37秒)<br>[1] 年前日の屋棺状態<br>[2] 年前日日<br>本                                         | 90<br>G 865A48              | a(加外回路)<br>日 度成48<br>主     | F45     | 18<br>)) 解除:#14 8                              |         |
| 原作才:<br>外国語<br>2009 年<br>朝線(行き<br>アイニン<br>単度化和<br>料剤 | プション1<br>間部パター<br>取<br>取<br>取<br>取                    | <ul> <li>期間</li> <li>ジ パラ</li> <li>間応申請状況</li> <li>にカーソルを含わ</li> <li>料目の接信</li> <li>一間応料目の</li> <li>月</li> <li>一間応料目の</li> <li>月</li> <li>(1)</li> <li>(1)</li></ul>       | マーンの<br>と 申請日<br>りせると、3<br>り取:済<br>変変<br>(20単位) | 休田勝<br>第: 2009年35月11日 17年<br>大な場話できます。<br>ご 取消のサキンセル<br>大<br>一〇〇前時世界<br>現代ファインス入門A<br>とは、一部<br>ちま<br>のの単の、この時代<br>にのりまた。<br>(1)日<br>(1)日<br>( | 実施<br>(15分3)10)<br>11日の原稿状態<br>日本語15日<br>本<br>一〇 新期授業<br>(現代)2844<br>品記 一部<br>283 (20単) |                             | 語(第今面前)<br>() 原作料8<br>全    | Pr/S    | 0<br>  #0:348                                  |         |

## 4.3.履修取消の申請

履修科目の取り消しを行った場合、取り消しの申請を行う必要があります。画面上の<u>「申請」</u>ボタンを 押し、申請内容を履修登録に反映させてください(このボタンを押すことにより、科目の取り消しが履 修登録内容に反映されます)。

| 叠http://10.192.16.5 - Uniprove/AS:展修取消 申請状況画面 - Microsoft Internet Explorer                                                                                                    |                        |
|----------------------------------------------------------------------------------------------------|------------------------|
| H つ SEI ログイン日時: 2008年09月01日 15時56分39秒 法                                                                                                    | 敗 太郎(学生) <b>〇ログアウト</b> |
| 履修取消 申請状況画面                                                                                                    | (ARG010PCT01) 2へルプ     |
| > 申請状況画面                                                                                                    |                        |
| ■■■■ 「申請」ボタン                                                                                                    | 単位修得状況照会へ              |
| 学生情報                                                                                                    |                        |
| 学生証番号         00A0000         学生氏名         法政 太郎<br>(HOUSEI,Twro)                                                                                                    |                        |
| 学生区分         学部生         所屬区分         第一部         学生状態         通常                                                                                                    | クラス 0                  |
| 学部·研究科         社会学部         学科·専攻         社会学科         그-그         人間·社                                                                                                    | :会コース -                |
| 住所:電話番号 〒102-8160 東京都千代田区富士見2-17-1 (03-9999-9999)                                                                                                    |                        |
| 破線付きテキストにカーソルを合わせると、全文を確認できます。<br>料目の操作<br>料目の履修代態                                                                                                    |                        |
| アイコンの種別 一履修科目の取消 🕑 取消のキャンセル 🔃 申請科目 🖏 履修取消科目 🗍 履修科目                                                                                                    | ☑ 履修済科目                |
| ■ 履修科目                                                                                                    |                        |
| 時期 期 月 火 水 木 金                                                                                                    | ±                      |
| 回前期期援案         回前期损案         回前期损案           通年 <u>スポーツは(HSO)</u> 日本史1         倫理学 I           前期         法放一部         法放一部         法放一部           支岸         2.0単位)         多摩 (2.0単位)         多摩 (2.0単位) | 単(立)                   |
|                                                                                                    | 単(立)                   |
| ────────────────────────────────────                                                                                                    |                        |
| - Ive - IFERNAL&#CCCD1 IAをなる#CDTC0  AL&, //戸約後方2+  AHHISTの/CTCC0</th><th>🔮 インターネット</th></tr></tbody></table>                                                                                               |                        |

### 【重要】

・履修取消の申請を行わなければ、取消が完了されたことにはなりません。必ず申請を行って下さい。

・履修登録の場合と異なり、履修取消の科目は逐次保存されません。「申請」ボタンを押さずに別の画面 に移った場合、選択した取消科目はすべてキャンセルされますので、注意してください。

・申請忘れを防ぐため、履修取消機能では、履修申請機能同様「ログアウト」ボタン、もしくはブラウザの「×」ボタンを押した場合、警告メッセージが表示されるようになっています。

## 5. 通年科目の履修上限単位数の計算について

通年科目については、春学期・秋学期半分ずつに単位を分けて計算し、それぞれの履修上限単位数に含めて計算してください。

例: 4単位の通年科目の場合→春学期2単位、秋学期2単位として、それぞれの履修上限に含める。

# 6. 情報システムユーザサポートサイトについて

情報システムに正常にログオンできないといった場合は、下記ユーザサポートサイトでご確認ください。 https://www.hosei.ac.jp/as/student/index.html

## 7. web 履修登録ができない科目について

【理工学部、生命科学部】

- 大学院先取り科目
- ・必修科目との重複による学科指定クラスを変更する必要がある科目

(線形代数学及び演習Ⅰ・Ⅱ、微分積分学及び演習Ⅰ・Ⅱ、線形代数学演習Ⅰ、微分積分学演習Ⅰ、学 科専門科目のX・Yクラス指定科目)

⇒詳しくは、掲示で周知しますので、必ず確認してください。

2016年4月

理工学部・生命科学部新入生のみなさん

小金井情報センター 小金井事務部学務課

# 出席管理システムについて

理工学部・生命科学部では、出席管理システムを導入しています。学生証を使って出席 を取ることができ、また Web 管理画面で出席状況を確認できます。

1 – 出席管理システムの概要

出席管理システムとは、教室にある | Cカードリーダまたはハンディ型 | Cカードリーダを使って出 席を取ることができるシステムです。また現在の出席状況を Web 画面で確認することができます。 小金井キャンパス西館・東館・北館の各教室の入口付近に下図の | Cカードリーダを設置しています。 この | Cカードリーダに学生証をタッチします。 | Cカードリーダの無い教室では、ハンディ型 | Cカ ードリーダを使って、出席を取ることができます。

※ IC カードリーダによる出席管理は、全ての授業で利用されているわけではありません。 各授業で出席管理システムを使用するかどうかは、各担当の先生にご確認ください。

## 2 - 壁掛け型 | Cカードリーダで | C学生証を読み取る方法

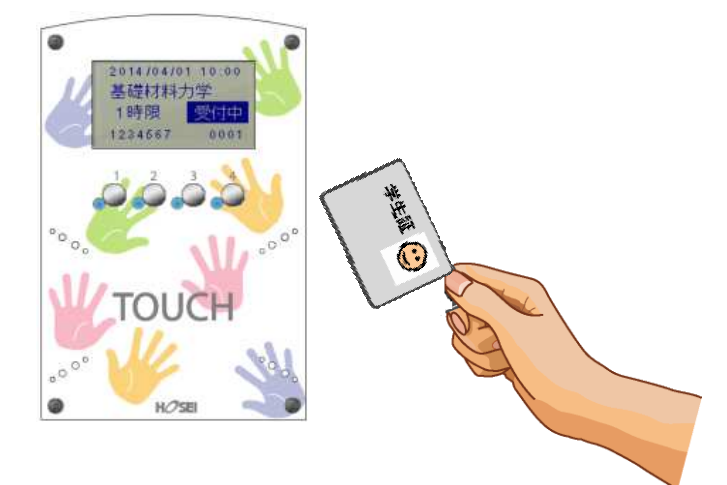

① ICカードを「**TOUCH**」のところにタッチします。

② 読み取りに成功すると『ピッ』と鳴動し、青色ランプ4箇所が点灯します。

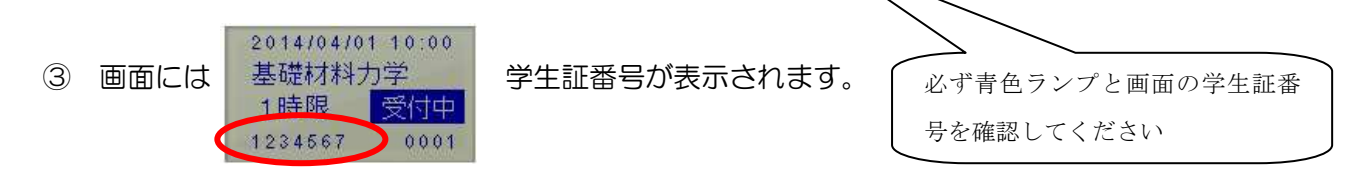

④ 2,3を確認したらカードを離します。

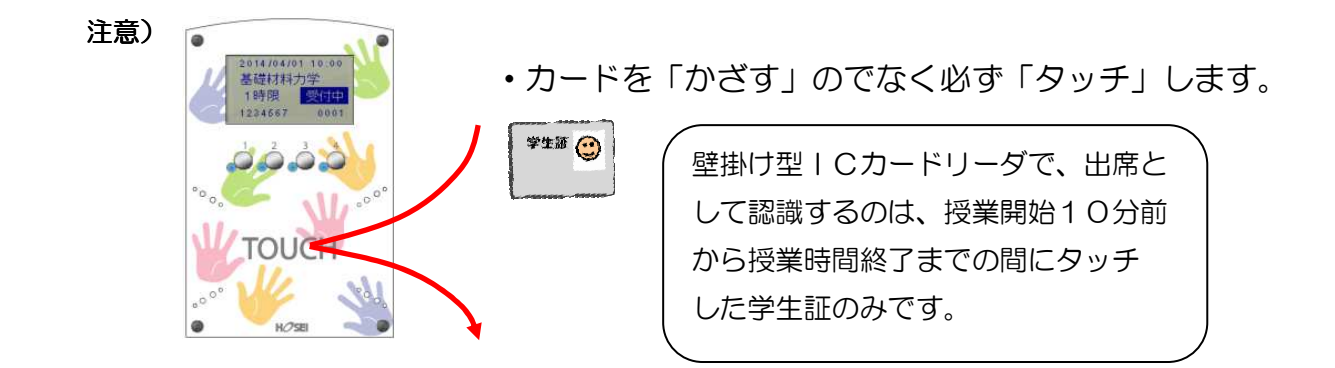

## 3-出席状況の確認方法

下記の二通りで出席状況を確認できます。

方法① edu2011 ホームページ(http://kedu2011.ws.hosei.ac.jp/)から出席管理システムを 選択する。

方法② ウェブブラウザで(https://eduic.k.hosei.ac.jp)にアクセスする。

・統合認証の画面が表示されますので「ユーザ名」と「パスワード」を入力し、[ログイン]を押してくさい。

・出席状況確認画面が表示されます。自分の登録した授業に対して、出席が記録されているか、確認してく ださい。

| ▲出席管理システム 集計[学生] version.1.0            | 7 - Microsoft Internet Explorer                                                                                                    | - 6 🛛                      |
|-----------------------------------------|----------------------------------------------------------------------------------------------------|----------------------------|
| ファイル(E) 編集(E) 表示(Y) お気に入り(A)            | ツール(D) ヘルズ(H)                                                                                                    |                            |
| 🔾 🛱 - 🔘 · 💌 🖻 🏠 🔎 t                     | \$# 👷 B\$\$\$\$\$ 🤣 😥 - 🌄 🦓                                                                                                    | 950 *                      |
| Google G-                               | 第 0 🕼 🏕 🔹 🏠 ブックマークマー 🦃 手ェック マ 📑 細眼 マ 🍙 次に送信マ 🖉                                                                                                    | <b>③ 1</b> 9定 <del>、</del> |
| 出席管理システム【字生画面】                          |                                                                                                    | axa                        |
|                                         | 2008年2月12日 学生13んのペープ ログアラ                                                                                                    |                            |
| 所属 文学部国文学科<br>学籍番号 0000001 1年<br>氏名 学生1 |                                                                                                    |                            |
|                                         | (3社日) <u>10社日</u> ( <u>50社日</u> )ずつ表示                                                                                                    |                            |
| 全履修科目3科目中 1~3科目の出席状況を                   | 技示しています。                                                                                                    |                            |
| 履修科目                                    | 出版本: 回該 7<br>(%) 全演出速文 9 16 23 7 14 21 28 4 11 18 25 2 2 30                                                                                                    |                            |
| 文学部 English (月:3)                       | 86 15 15 13 0 2 <b>* 8 8 8 8 8 8 8 8 8 8 8 8 8</b>                                                                                                    |                            |
| 履控科目                                    | 出鉄正         回数         4         5         6         7         9         16         23         20         24         11         18         25         2         9         16         23         30                                                                                |                            |
| 文学部 家庭科実習(月:1)                          | 67 16 16 13 1 2 出 递 出 出 出 出 出 出 出 出 出 出 出 大 出 出 大 出                                                                                                    |                            |
| 履修科目                                    | LURYSE         EBBX         4         5         6         7         9         16         23         9         16         23         7         14         21         28         4         11         18         25         2         9         16         23         30         30 |                            |
| 文学部 家庭科実習(月:2)                          | 31 16 16 3 2 11 公 選 選 出 出 欠 欠 欠 欠 欠 欠 欠 欠 欠 欠                                                                                                    |                            |
| 出:出席(1は非接取) 矢:欠席 遵:運則 公:                | 227 19:1997 a:rean                                                                                                    |                            |
| ● 機能概要                                  |                                                                                                    |                            |
| ① 1 画面の                                 | 表示科目数を変更することができます。                                                                                                    |                            |
| 🖣 2 終了する                                | 場合は、「ログアウト」ボタンを押します。                                                                                                    |                            |
|                                         |                                                                                                    |                            |

※ハンディ型ICカードリーダの使用方法は、各教員の指示に従ってください。

学生証はICチップが入っていますので、取り扱いには十分注意してください。学生証を 紛失したり、破損させた場合には、出席のデータは取れません。再発行も有償ですので、 気を付けてください。